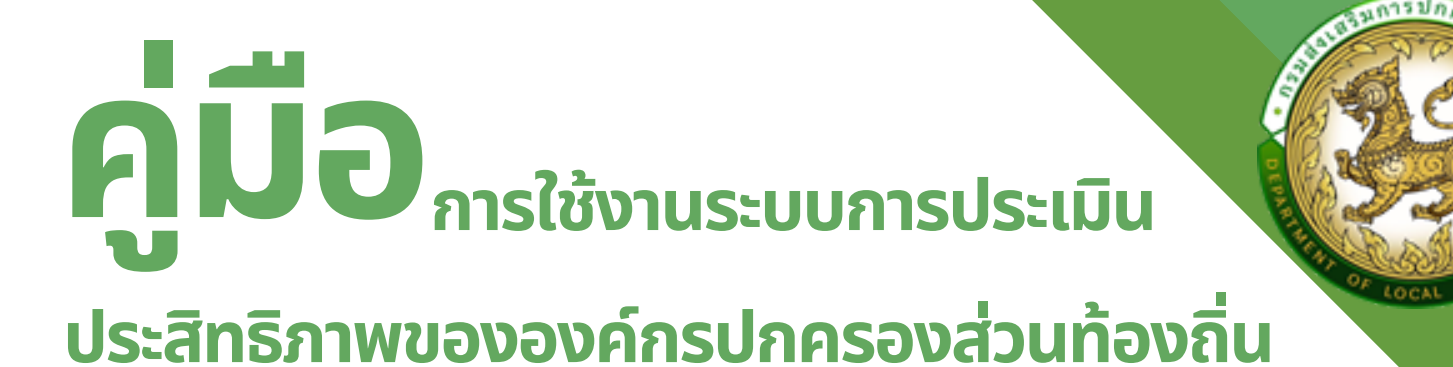

# US-ans/nwoovovrinsonrisovajunov

# สำหรับองค์กรปกครองส่วนท้องถิ่น

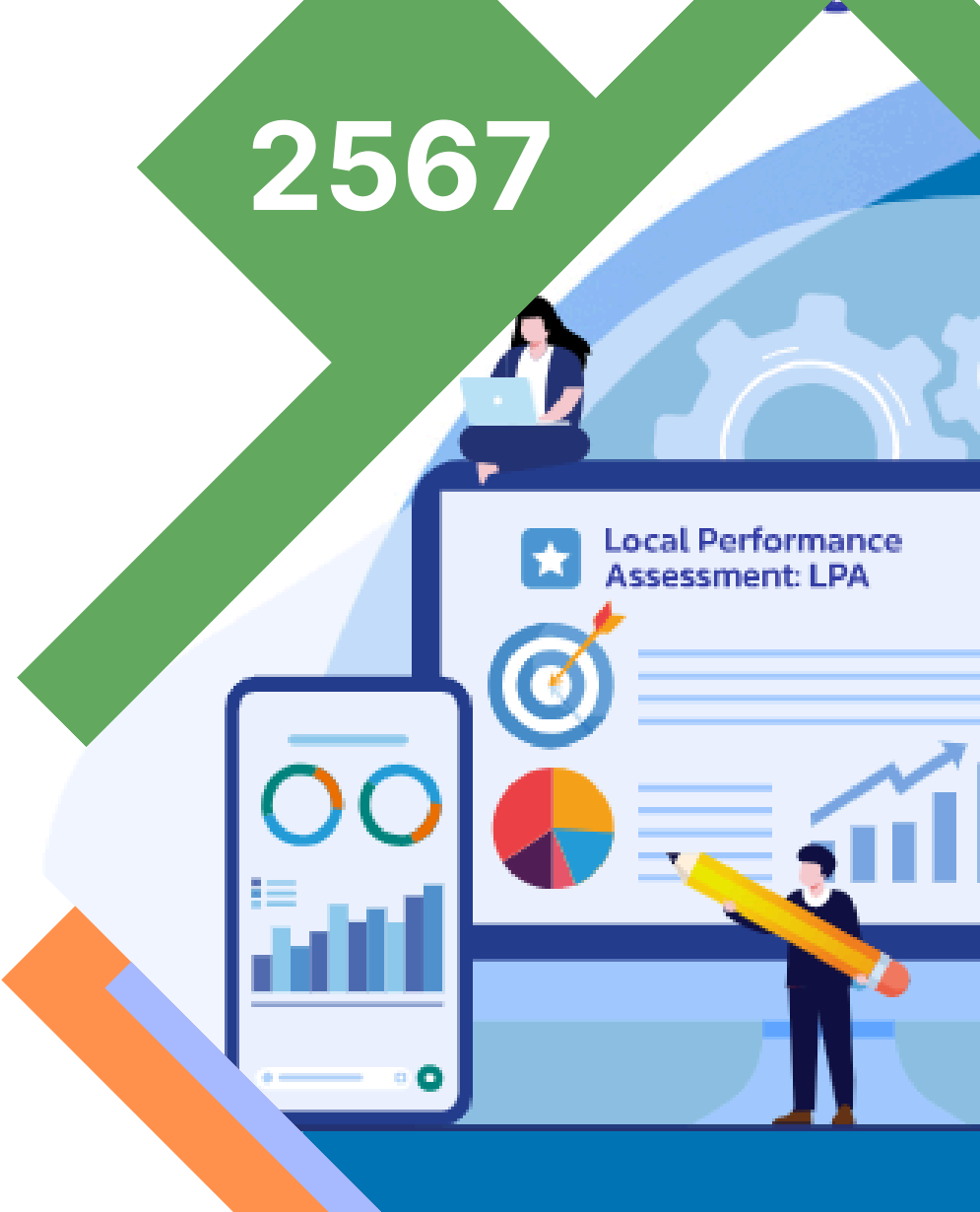

Change For Good กระทรวงมหาดไทย บำบัดถุกข์ บำรุงสุข กรมส่งเสริมการปกครองท้องถิ่น

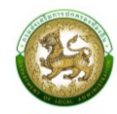

# สารบัญ

| คู่มือสำ | หรับองค์กรปกครองส่วนท้องถิ่น ภาพรวมระบบ (SYSTEM OVERVIEW)        | 1  |
|----------|------------------------------------------------------------------|----|
| การเข้า  | สู่ระบบ (LOGIN)                                                  | 3  |
| ขั้นตอน  | เการขอลงทะเบียนเข้าใช้งานระบบยืนยันตัวตน SINGLE SIGN ON (SSO)    |    |
| (НТТР    | S://LSSO.DLA.GO.TH/)                                             | 3  |
| การออเ   | กจากระบบ (LOGOUT)                                                | 11 |
| การใช้ง  | านปุ่มฟังก์ชันหลัก                                               | 12 |
| ระบบก    | ารประเมิน                                                        | 12 |
| 1.       | แบบประเมินสำหรับผู้ประเมินตนเอง (สำหรับองค์กรปกครองส่วนท้องถิ่น) | 12 |
| 2.       | การบันทึกข้อมูลการประเมินตนเองสำหรับองค์กรปกครองส่วนท้องถิ่น     | 13 |
| 3.       | การแนบไฟล์ข้อมูลการประเมินตนเองรายตัวชี้วัด                      | 15 |
| 4.       | การลบไฟล์แนบ                                                     | 15 |
| 5.       | การสรุปแบบประเมินสำหรับผู้ประเมินตนเอง                           | 16 |
| 6.       | การประเมินความพึงพอใจขององค์กรปกครองส่วนท้องถิ่น                 | 21 |
| 7.       | การยื่นขออุทธรณ์                                                 | 23 |
| ติดตาม   | การบันทึกข้อมูล                                                  | 23 |
| 1.       | รายงานติดตามสถานะและผลการประเมิน (LFP001)                        | 23 |
| 2.       | รายงานติดตามการประเมิน (LFP002)                                  | 24 |
| 3.       | สรุปหน้ารายงานผลการตรวจประเมินรายข้อ (LFP005)                    | 25 |
| รายงาเ   | เข้อมูล                                                          | 26 |
| 1.       | แบบรายงานผลการประเมินประสิทธิภาพของ อปท. ประจำปี (LRP001)        | 26 |
| 2.       | รายงานจำนวนและร้อยละ อปท. ตามรายเกณฑ์การประเมิน ประจำปี (LRP002) | 26 |
|          |                                                                  |    |

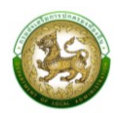

# คู่มือสำหรับผู้รับผิดชอบขององค์กรปกครองส่วนท้องถิ่น ภาพรวมระบบ (SYSTEM OVERVIEW)

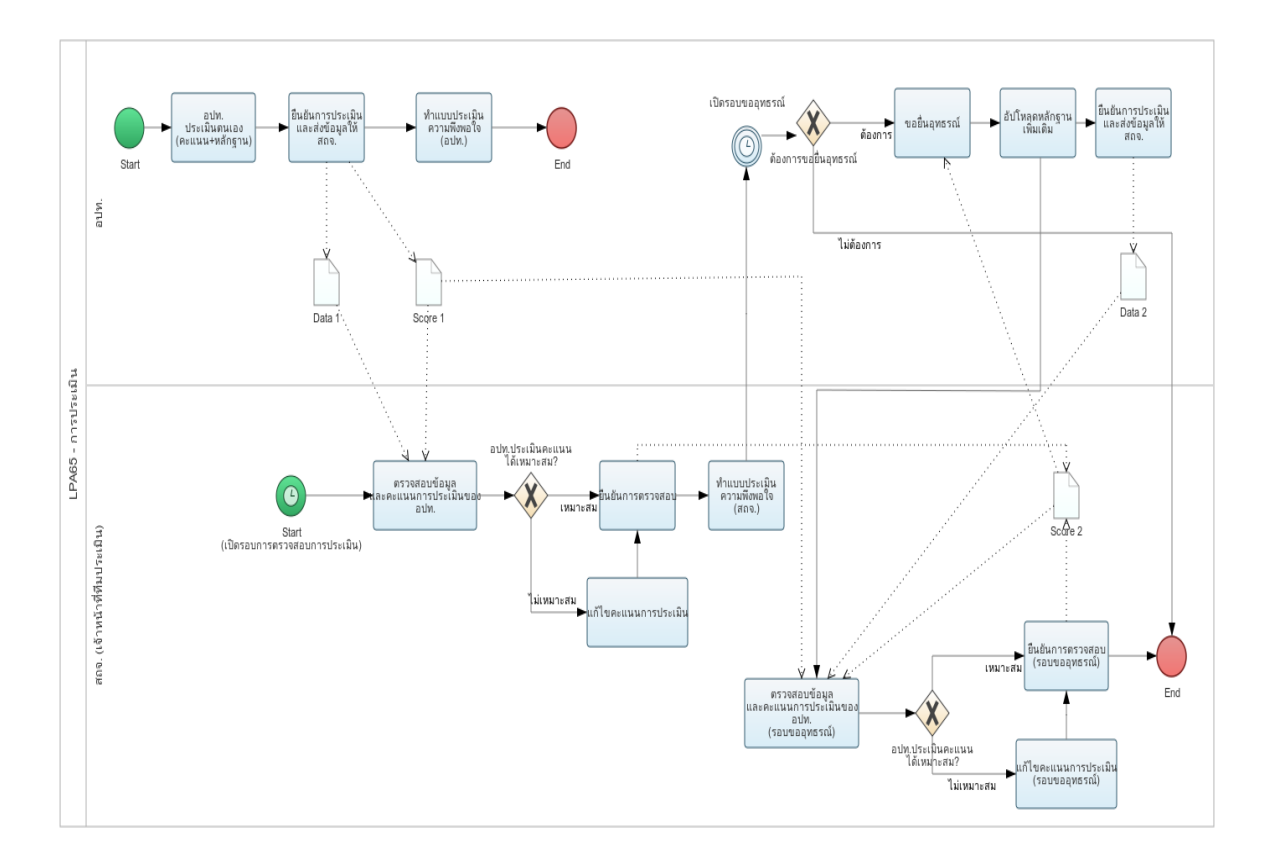

กระบวนการของการประเมินประสิทธิภาพขององค์กรปกครองส่วนท้องถิ่น (Local Performance Assessment : LPA) จะมี 2 รอบ คือ รอบที่ 1 การประเมินรอบแรก และ รอบที่ 2 การประเมิน รอบขอยื่น อุทธรณ์ โดยแต่ละรอบจะมีการแบ่งขั้นสถานะการทำงานได้ 4 ขั้นตอน ดังนี้

รอบที่ 1 การประเมินรอบแรก

- อยู่ระหว่างดำเนินการ หมายถึง องค์กรปกครองส่วนท้องถิ่นเริ่มทำการบันทึกข้อมูล [หลักฐานชุดที่ 1 (Data 1), คะแนนชุดที่ 1 (Score 1)]
- รอการตรวจสอบจากทีมประเมิน หมายถึง องค์กรปกครองส่วนท้องถิ่นบันทึกข้อมูลเสร็จสิ้นและ ทำการกดยืนยันส่งข้อมูลให้ทีมประเมิน
- อยู่ระหว่างดำเนินการตรวจสอบ หมายถึง เมื่อทีมประเมินเริ่มทำการตรวจสอบ "หลักฐานชุดที่ 1 (Data 1), คะแนนชุดที่ 1 (Score 1)" (มีการ Active เริ่มตรวจองค์กรปกครองส่วนท้องถิ่นนั้น ๆ ของ ทีมประเมิน เช่น การเข้าไปดูข้อมูลเพื่อตรวจสอบและทำการประเมิน) [คะแนนชุดที่ 2 (Data 2), ความคิดเห็นชุดที่ 1 (Score 1)]
- ดำเนินการตรวจสอบเสร็จสิ้นแล้ว หมายถึง เมื่อทีมประเมินทำการตรวจสอบและประเมินเสร็จสิ้น และทำการกดยืนยันการประเมิน

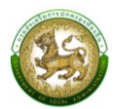

รอบที่ 2 การประเมินรอบขอยื่นอุทธรณ์ (สามารถยื่นขออุทธรณ์ได้เพียง 1 ครั้ง)

- อยู่ระหว่างดำเนินการขอยื่นอุทธรณ์ หมายถึง องค์กรปกครองส่วนท้องถิ่นกดทำการขอยื่นอุทธรณ์ และเริ่มทำการอัปโหลดหลักฐานเพิ่มเติม (ไม่มีการแปลงเปลี่ยนคะแนน ให้สามารถอัปโหลดหลักฐาน เพิ่มได้เท่านั้น) [หลักฐานชุดที่ 1 (เก่า)+2 (เพิ่มเติมรอบอุทธรณ์) , คะแนนชุดที่ 1 (Score 1)]
- รอการตรวจสอบจากทีมประเมินรอบอุทธรณ์ โดยองค์กรปกครองส่วนท้องถิ่นบันทึกข้อมูลเสร็จสิ้น และทำการกดยืนยันส่งข้อมูลให้ทีมประเมิน
- อยู่ระหว่างดำเนินการตรวจสอบการยื่นอุทธรณ์ เมื่อทีมประเมิน เริ่มทำการตรวจสอบ (มีการ Active เริ่มตรวจองค์กรปกครองส่วนท้องถิ่นนั้น ๆ ของ ทีมประเมิน เช่น การเข้าไปดูข้อมูลเพื่อตรวจสอบ และทำการประเมิน) [คะแนนชุดที่ 2 (Score 2) (แก้คะแนนทับ) , ความคิดเห็นชุดที่ 1/2]
- ดำเนินการตรวจสอบการยื่นอุทธรณ์เสร็จสิ้นแล้ว เมื่อทีมประเมินทำการตรวจสอบและประเมิน เสร็จสิ้น และทำการกดยืนยันการประเมิน

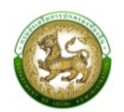

#### การเข้าสู่ระบบ (LOGIN)

# ขั้นตอนการขอลงทะเบียนเข้าใช้งานระบบยืนยันตัวตน SINGLE SIGN ON (SSO) (HTTPS://LSSO.DLA.GO.TH/)

1. เปิดใช้งานเว็บเบราว์เซอร์ที่ได้ติดตั้งในเครื่องคอมพิวเตอร์ ซึ่งโปรแกรมเว็บเบราว์เซอร์ที่สามารถ รองรับการใช้งานระบบข้อมูลกลางองค์กรปกครองส่วนท้องถิ่นได้ดีที่สุด คือ Google Chrome

- 2. ให้พิมพ์ https://sso.dla.go.th/ ในช่องแสดง URL Address
- 3. กดปุ่ม ลงทะเบียนผู้ใช้ใหม่
- 4. เลือก ยอมรับเงื่อนไขและข้อตกลง
- 5. กดปุ่ม สร้างบัญชีผู้ใช้ใหม่ด้วย ThaiD
- 6. ระบบแสดง QR CODE ThaiD

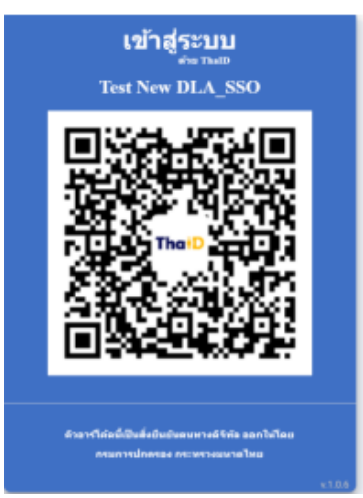

- 7. เปิด Application ThaiD เพื่อ Scan QR Code
- 8. กดปุ่ม ยินยอม ใน Application ThaiD
- 9. ระบุ รหัสผ่าน ของ Application ThaiD
- 10. ระบบจะดึงข้อมูล เลขบัตรประจำตัวประชาชน มากรอกให้อัตโนมัติ โดยไม่ต้องกรอกเอง
- 11. ระบุ ชื่อ \* บังคับกรอก
- 12. ระบุ นามสกุล \* บังคับกรอก
- 13. เลือก คำนำหน้า \*บังคับกรอก
- 14. เลือก สังกัด/หน่วยงาน \*บังคับกรอก
- 15. กดปุ่ม ตรวจสอบข้อมูลบุคคล
- 16. เลือก ประเภทบุคลากร \*บังคับกรอก
- 17. เลือก สำนัก/กอง
- 18. เลือก กลุ่มงาน/กอง/ฝ่าย
- 19. เลือก กลุ่มงาน/งาน
- 20. กดปุ่ม ถัดไป

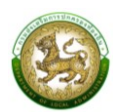

| ลงทะเบียนเ                                        | ຜູ້ໃช້ໃหม่ ຣະບບ Single Sign                                                                          | <b>I-On</b><br>เครองท้องถิ่น |
|---------------------------------------------------|----------------------------------------------------------------------------------------------------|------------------------------|
|                                                   | ข้อมูลผู้ขอลงทะเบียน                                                                                 |                              |
| สริมการบกครอ                                      | ี่ dาแหน่ง* ด่าแหน่ง                                                                                 |                              |
| AND STORE AND AND AND AND AND AND AND AND AND AND | เบอร์ติดต่อ* ตัวเลข สูงสุด 10 หลัก                                                                   |                              |
| STE PS I I STE                                    | Email* E-mail                                                                                        |                              |
| DEPARTMENT OF LOCAL ADVINUES                      | หมวนหรู กรุณาตรองสอบ Email ให้ถูกต้อง เมื่องจากระบบจะทำการส่งผลการลงกะเบียนให้ทาง Email<br>ข้อมากสับ | entu                         |

- 21. ระบุ ตำแหน่ง \*บังคับกรอก
- 22. ระบุ เบอร์ติดต่อ \*บังคับกรอก
- 23. ระบุ Email \*บังคับกรอก
- 24. กดปุ่ม ถัดไป

| ลงทะเบียนต์              | ผู้ใช้ใหม่ ระบบ Single Sign-On<br>กรมส่งเสริมการปกครองก้องถิ่น<br>เอกสารหลักฐานการแต่งตั้ง"(pdf trihů) แบบไฟล์เอกสาร |
|--------------------------|----------------------------------------------------------------------------------------------------|
| PRIMA COCAL AD MUNICIPAL | ຈຳກັດຣະເຫເວລາກາຣໃອ້ນານ ເ<br>ການຕາເດືອນແມ່ດີເຈົ້າແຫ່ ງານກໍ່ ຫຼື ເຈົ້າ ງານກໍ່ ຫຼື<br>ຣະບານກໍດ້ອາກາຣໃອ້ນານ              |

- 25. แนบไฟล์หลักฐาน
- 26. ระบุ ช่วงเวลาการใช้งาน (ถ้าไม่จำกัดเวลาการใช้งาน สามารถกดปิดปุ่ม จำกัดระยะเวลาได้)
- 27. เลือก ระบบงาน
- 28. กดปุ่ม ยืนยันการลงทะเบียนผู้ใช้ใหม่

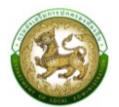

| 17 กรกฎาคม 2566 เวลา 17:54 |
|----------------------------|
|                            |
|                            |
|                            |
|                            |
|                            |
|                            |

้หมายเหตุ โดยหลังจาก ลงทะเบียนผู้ใช้งานใหม่ จะต้องรอ Admin อนุมัติการส่งทะเบียนก่อน โดยหลังจากที่ Admin อนุมัติการลงทะเบียนแล้ว ระบบจะดำเนินส่ง Email แจ้งการอนุมัติข้อมูลพร้อม Usemame และ Password ขั้นตอนการเปิดใช้งานระบบการประเมินประเมินประสิทธิภาพขององค์กรปกครองส่วนท้องถิ่น

## ในระบบยืนยันตัวตน Single Sign On (SSO)

1. เปิดใช้งานเว็บเบราว์เซอร์ที่ได้ติดตั้งในเครื่องคอมพิวเตอร์ ซึ่งโปรแกรมเว็บเบราว์เซอร์ที่สามารถรองรับ การใช้งานระบบข้อมูลกลางองค์กรปกครองส่วนท้องถิ่นได้ดีที่สุด คือ Google Chrome

- 2. ให้พิมพ์ https://sso.dla.go.th/ ในช่องแสดง URL Address
- 3. ระบุ ชื่อผู้ใช้งาน และ รหัสผ่าน

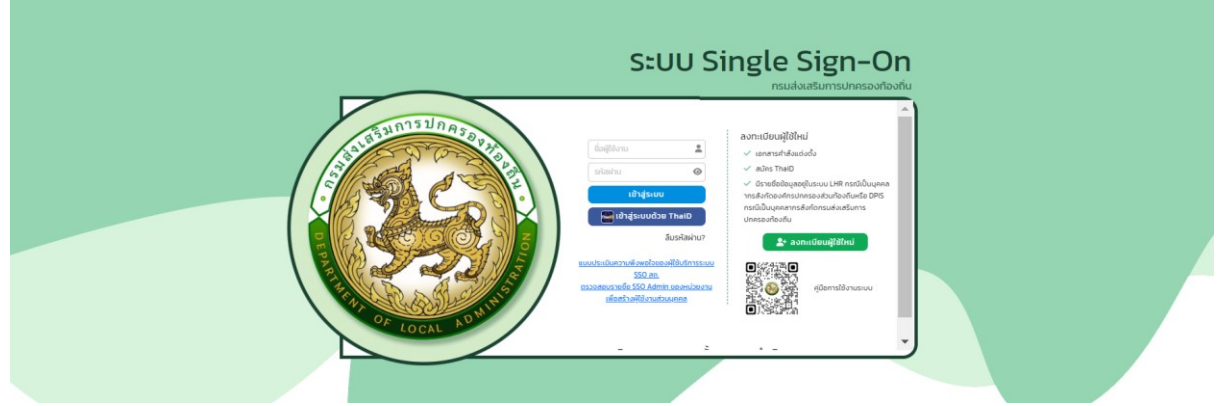

หมายเหตุ หากมีบัญชีการเข้าใช้งานแล้ว และมี ThaiD สามารถ เข้าสู่ระบบ โดยกดปุ่ม เข้าสู่ระบบด้วย ThaiD ได้เลย โดยไม่ต้องระบุ ชื่อผู้ใช้งาน และ รหัสผ่าน

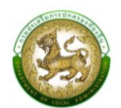

# 4. หลังจากเข้าสู่ระบบสำเร็จ เลือก SSO

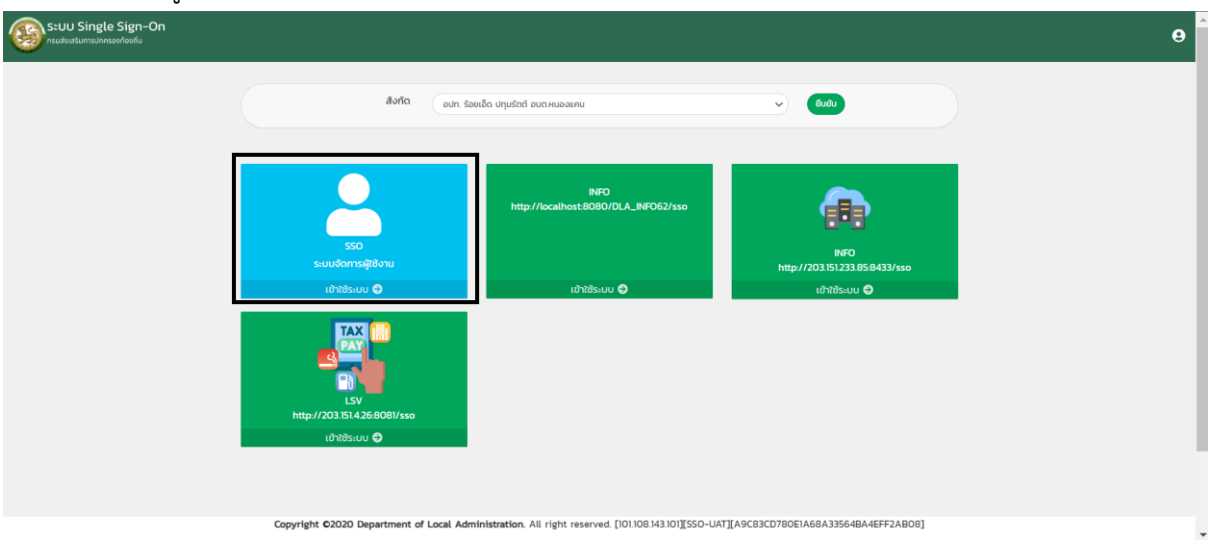

5. หลังจากเข้าระบบ SSO เลือก จัดการผู้ใช้งาน > ผู้ใช้งาน กดที่

| MAIN MENU                                               | จัดการผู้ใช้งาน >> ผู้ใช้งาน        |               |        |        | UMSO05 |
|---------------------------------------------------------|-------------------------------------|---------------|--------|--------|--------|
| มี จัดการผู้ใช้งาน ผู้ใช้งาน ผู้ใช้งาน ผู้ขอแก้ไขข้อมูล | <b>ค้นหาผู้ใช้งาน</b><br>รหัสผู้ใช้ |               |        |        |        |
| 📃 คู่มือการใช้งาน                                       |                                     |               |        |        |        |
|                                                         | รหัสผู้ใช้                          | ชื่อผู้ใช้งาน | สังทัด | สถานะ  |        |
|                                                         | 1 19                                |               |        | ใช้งาน | 3      |
|                                                         | หน้าละ 10 รายการ 🖌                  | 1 ถึง 1 จาก 1 |        |        |        |

| 6. กดที่ ขอแก้ไขข้อมู                                          |                                                                                                  |
|----------------------------------------------------------------|--------------------------------------------------------------------------------------------------|
| ประเภทสังกัด                                                   | aun                                                                                              |
| จังหวัด                                                        | อำนาจเจริญ                                                                                       |
| อำเภอ                                                          | Rocewou                                                                                          |
| aun.                                                           | อบติศำพระ                                                                                        |
| สำนัก/กอง                                                      |                                                                                                  |
| กลุ่มงาน/กอง/ฝ่าย                                              |                                                                                                  |
| กลุ่มงาน/งาน                                                   |                                                                                                  |
| ตำแหน่ง                                                        | นักวิชาการจัดเก็บรายได้                                                                          |
| สถานะการใช้งาน                                                 |                                                                                                  |
| จำกัดระยะเวลาการใช้งาน                                         | () OFF                                                                                           |
| S:UUTİZĞƏTU<br>LTAX<br>LIAX Online Test<br>Liğquas:UUHÜDU<br>Q | וורטע<br>גיעטפֿעַמאַמאַראָסטאָלאָנע<br>אָקאָלע (אירט)<br>נאָלעולויסטע פערט)<br>נאָלעולויסטע פערט |
| ขอแก้ไขข้อมูล กลับไป                                           |                                                                                                  |

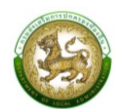

#### 7. เลือกตามรูป

| DLA SSO                       | ≡ 9             |
|-------------------------------|-----------------|
| MAIN MENU                     | ระบบที่ใช้งาน 🚹 |
| 💄 จัดการผู้ใช้งาน 🗸 🗸         |                 |
| ผู้ใช้งาน<br>ผู้ขอแก้ไขข้อมูล |                 |
| 📕 คู่มือการใช้งาน             | ÷               |

## 8. จากเลือกระบบที่ใช้งาน "ระบบประเมิน (LPA)"

| เพิ่มระบบที่ขอใช้งาน  |                                                                                        |   |
|-----------------------|----------------------------------------------------------------------------------------|---|
| ระบบที่ใช้งาน         | เลือก 💙                                                                                |   |
| กลุ่มผู้ใช้งาน        | เลือก<br>จัดการผู้ใช้งาน                                                               |   |
| บันทึกข้อมูล กลับไป   | ระบบข้อมูลบุคลากรท้องถิ่นแห่งชาติ<br>ระบบศูนย์ข้อมูลการเลือกตั้งท้องถิ่นแห่งชาติ (NLC) |   |
|                       | ระบบคำของบประมาณ (SOLA)<br>LTAX Online                                                 |   |
|                       | ระบบประเมิน (LPA)                                                                      |   |
|                       | จัดการข้อมูลพินฐานระบบ<br>ข้อมูลการใช้งาน                                              |   |
|                       | โครงการระบบฐานข้อมูล(Smart Law)<br>EDLAN                                               |   |
|                       | สารบรรณ (SARABAN)                                                                      |   |
| Copyright ©2020 Depai | ทะเบียนสภาเด็กและเยาวชน                                                                | r |

9. เลือกกลุ่มผู้ใช้งาน ดังนี้

สำหรับองค์กรปกครองส่วนท้องถิ่น

9.1 LPA\_O\_ADM (Admin (อปท.)) สำหรับเจ้าหน้าที่ยืนยันผลคะแนนการประเมินตนเองทั้ง 5 ด้าน ส่งทีมประสิทธิภาพขององค์กรปกครองส่วนท้องถิ่น (ทีมตรวจฯ ของจังหวัด)

9.2 LPA\_U\_EVA (ผู้รับการประเมิน (อปท.)) สำหรับเจ้าหน้าที่ประเมินตนเอง (อปท.) พร้อมแนบ เอกสาร/หลักฐานเป็นรายตัวชี้วัด (กรณี Admin องค์กรปกครองส่วนท้องถิ่นที่จะประเมินตนเองด้วยให้เลือก กลุ่มผู้ใช้งานนี้ด้วย)

9.3 LPA\_USER ทั่วไป (อปท.) สำหรับออกรายงานเพียงอย่างเดียว
หมายเหตุ สำหรับ Admin องค์กรปกครองส่วนท้องถิ่นที่จะประเมินตนเองด้วยให้เลือก 2 สิทธิ์ (9.1 และ 9.2)
10. กด บันทึก และเลือก ขอแก้ไขข้อมูลผู้ใช้งาน (หลังจากนั้นรอ Admin SSO ของหน่วยงานของท่านอนุมัติสิทธิ์ให้)

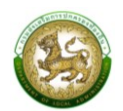

# ขั้นตอนการทำงานระบบการประเมินประสิทธิภาพขององค์กรปกครองส่วนท้องถิ่น

1. สามารถเข้าใช้งานได้ 2 วิธี

วิธีที่ 1 เข้าเว็บไซต์กรมส่งเสริมการปกครองท้องถิ่น www.dla.go.th ไปที่ banner

เลือกเมนู "การรายงานผล LPA" (หมายเลข 1) หรือเข้าสู่ระบบด้วย lpa.dla.go.th

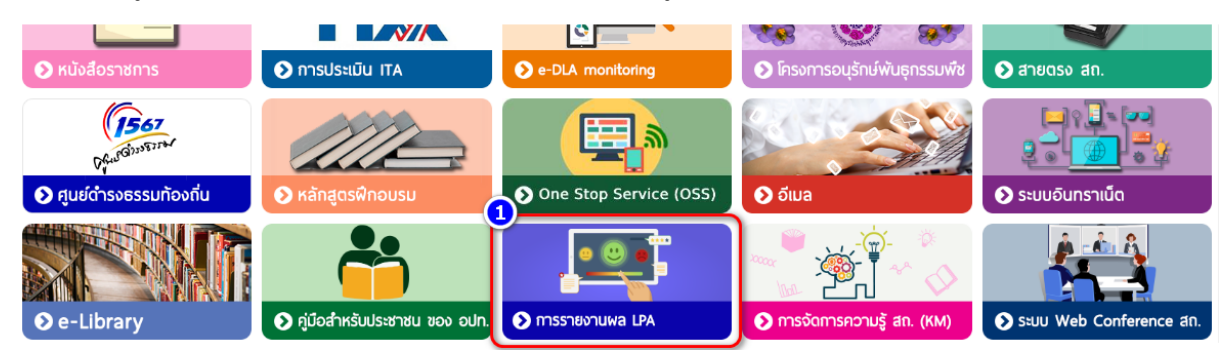

**วิธีที่ 2** เข้าเว็บไซต์กรมส่งเสริมการปกครองท้องถิ่น www.dla.go.th ไปที่หัวข้อ "ระบบสารสนเทศ" เลือกเมนู "ระบบยืนยันตัวบุคคล (SSO)" (หมายเลข 2) หรือเข้าสู่ระบบด้วย lsso.dla.go.th

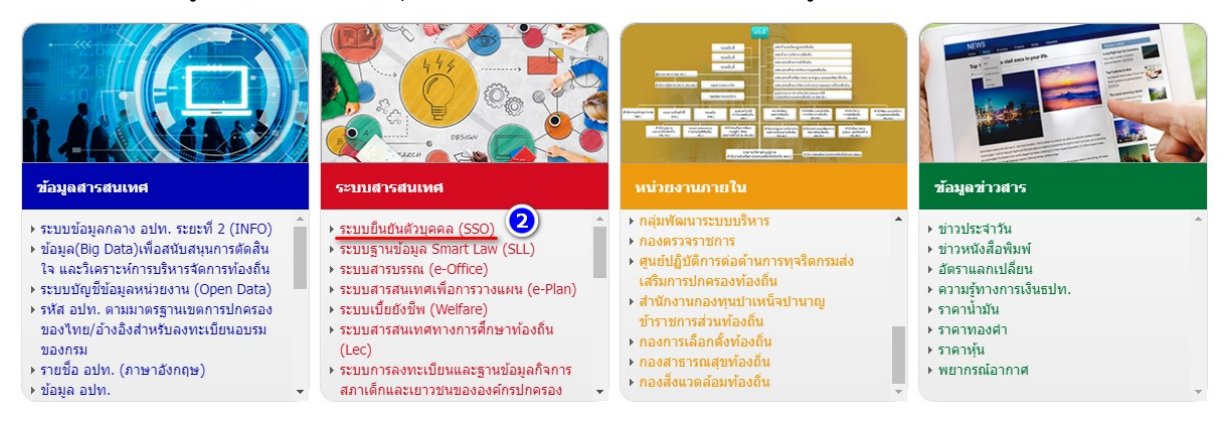

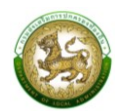

### 2. เลือก "เข้าสู่ระบบ" (หมายเลข 3)

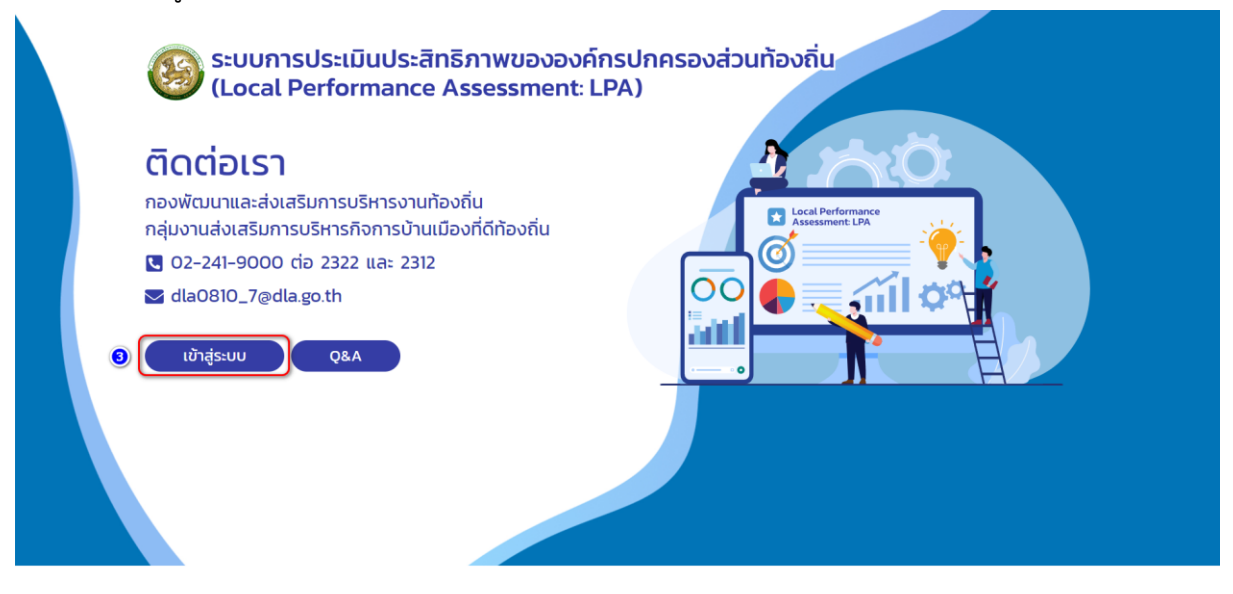

3. โดยสามารถเข้าใช้งานได้ 2 วิธี

วิธีที่ 1 กรอก "ชื่อผู้ใช้งาน ด้วย หมายเลขบัตรประจำตัวประชาชน 13 หลัก" และ "รหัสผ่าน หรือ Password" (หมายเลข 4) แล้วกดปุ่ม "เข้าสู่ระบบ" (หมายเลข 5)

วิธีที่ 2 กดปุ่ม "เข้าสู่ระบบด้วย ThaiD" (หมายเลข 6) โดยจะต้องสแกน QR Code ด้วย application ThaiD

|                      | SEUU Single Sign-On                                                                                                    |
|----------------------|----------------------------------------------------------------------------------------------------|
| REAL BUILDER SUPPORT | Image: Standard Strate Standard Strate Standard Standard S |

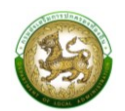

#### 4. กด "เข้าใช้ระบบ" (หมายเลข 7)

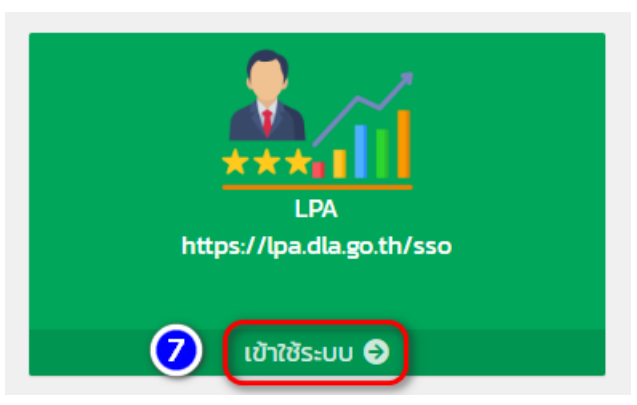

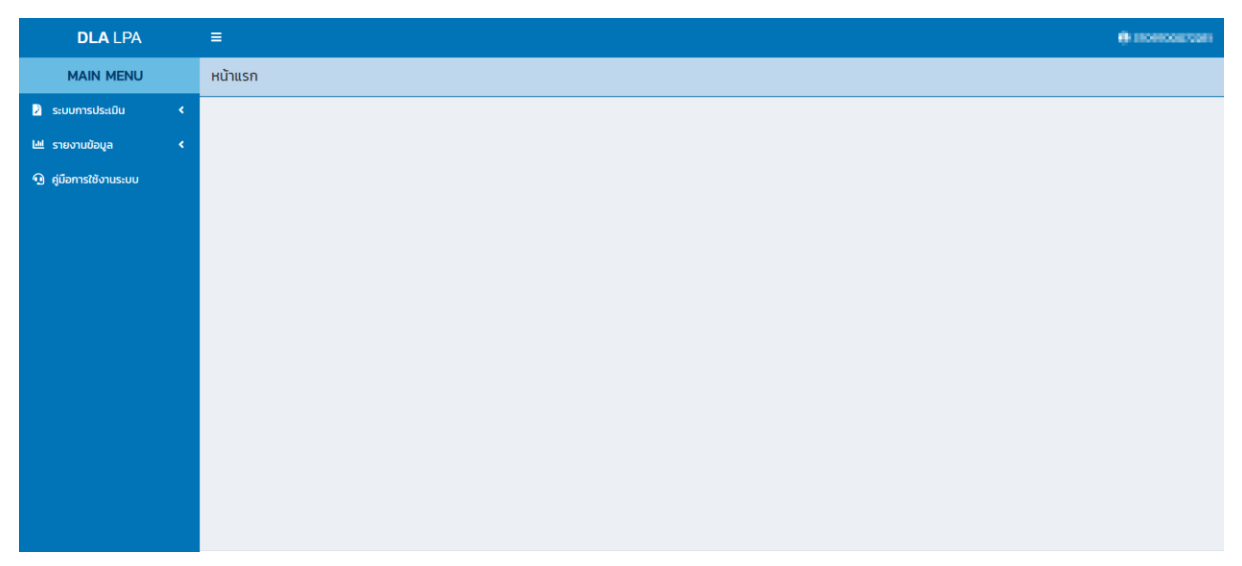

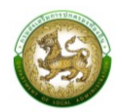

#### การออกจากระบบ (LOGOUT)

# ขั้นตอนการทำงาน

1. ผู้ใช้งานกดตรงชื่อผู้ใช้งาน (มุมขวาบนของหน้าจอ) เพื่อจะออกจากระบบ

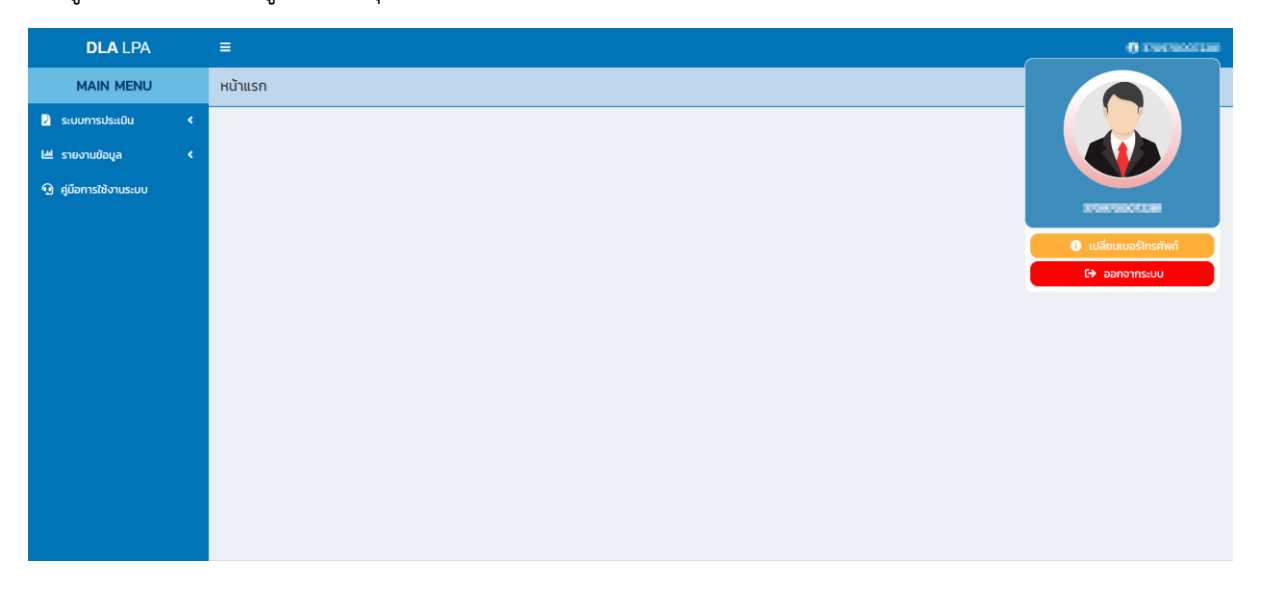

2. ผู้ใช้งานทำการกดปุ่ม "ออกจากระบบ" ระบบจะแสดงข้อความเพื่อให้ยืนยันการทำงาน

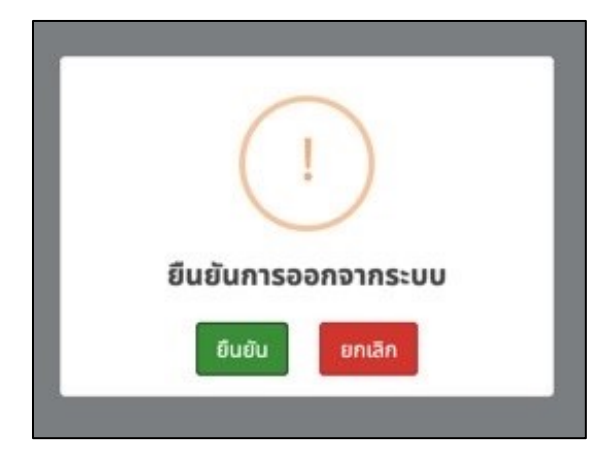

3. จากนั้นกดปุ่ม "ยืนยัน" เพื่อยืนยันทำการออกจากระบบ

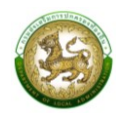

## การใช้งานปุ่มฟังก์ชันหลัก

ปุ่มฟังก์ชันหลักที่ปรากฏทั้งในส่วนรายการหลัก รายการย่อยของระบบ และแถบรายการต่าง ๆ ที่ปรากฏในระบบสารสนเทศ มีดังนี้

| ชื่อปุ่ม    | ความหมายและการใช้งาน                               |
|-------------|----------------------------------------------------|
| ٩           | กดปุ่มเพื่อให้ระบบจะแสดงผลรายละเอียดข้อมูลนั้น     |
|             | กดปุ่มเพื่อให้ระบบแก้ไขรายละเอียดข้อมูลนั้น        |
|             | กดปุ่มเพื่อให้ระบบลบรายละเอียดข้อมูลนั้น           |
| 🔀 ออกรายงาน | กดปุ่มเพื่อให้ระบบออกรายงานเป็น excel ในข้อมูลนั้น |

#### ระบบการประเมิน

# 1. แบบประเมินสำหรับผู้ประเมินตนเอง (สำหรับองค์กรปกครองส่วนท้องถิ่น)

กดเมนูระบบการประเมิน > ข้อมูลพื้นฐาน > แบบประเมิน

เป็นเมนูใช้สำหรับกรอกข้อมูลการประเมินตนเองและแนบไฟล์เอกสารต่าง ๆ รายด้านของแต่ละ องค์กรปกครองส่วนท้องถิ่น

| <b>DLA</b> LPA       | ≡    |                                    |           |                         |                       |                 |                 |                    |              |                   |                        |           | •              | NOROBICIDE      |
|----------------------|------|------------------------------------|-----------|-------------------------|-----------------------|-----------------|-----------------|--------------------|--------------|-------------------|------------------------|-----------|----------------|-----------------|
| MAIN MENU            | ระบบ | ะบบการประเมิน >> แบบประเมิน LPA001 |           |                         |                       |                 |                 |                    |              |                   |                        |           |                |                 |
| 🤰 ระบบการประเมิน 🗸 🗸 |      |                                    |           |                         |                       |                 |                 |                    |              |                   |                        |           |                |                 |
| ข้อมูลพื้นฐาน 🗸      | HU   | หาขอมูล                            |           |                         |                       |                 |                 |                    |              |                   |                        |           |                |                 |
| แบบประเมิน           | ประจ | ว่าปี 2567                         |           |                         |                       |                 | จังหวัด         |                    |              |                   |                        |           |                |                 |
| 🖽 รายงานข้อมูล 🖌     |      |                                    |           |                         |                       |                 | สมุทร           | รสาคร              |              |                   |                        |           |                | ~               |
| 😡 ค่มือการใช้งานระบบ | อำเภ | อ                                  |           |                         |                       |                 | əUn.            |                    |              |                   |                        |           |                |                 |
| 2 4                  | ŭ    | มืองสมุทรสาคร                      |           |                         |                       | ~               | อบจ.            | .สมุทรสาคร         |              |                   |                        |           |                | ~               |
|                      |      |                                    |           |                         |                       |                 |                 |                    |              |                   |                        |           |                |                 |
|                      | ค้เ  | มหา แสดงทั้งห                      | IUG       |                         |                       |                 |                 |                    |              |                   |                        |           |                |                 |
|                      |      |                                    |           |                         |                       |                 |                 |                    |              |                   |                        |           |                |                 |
|                      |      |                                    |           |                         |                       |                 |                 |                    |              |                   |                        | _         |                |                 |
|                      |      |                                    |           |                         |                       |                 |                 |                    |              |                   |                        | ยืนยัง    | มและนำส่งข้อมู | ลให้ ทีมประเมิน |
|                      |      |                                    |           |                         |                       |                 |                 |                    |              | การเ              | ไระเมิน                |           |                |                 |
|                      | •    | สำดับ                              | จังหวัด   | อำเภอ                   | ədn.                  | รอบการประเม     | Ju              | ด้านที่ 1          | ด้านที่ 2    | ด้านที่ 3         | ด้านที่ 4              | ด้านที่ 5 | ଦ୍ୟୁମାର୍ଯ୍ୟ ୧  | สรุป            |
|                      |      | 1                                  | สมุทรสาคร | เมืองสมุทรสาคร          | อบจ.สมุทรสาคร         | รอบที่ 1 การประ | ะเมิน           | ß                  | ß            | ß                 | ß                      | ß         | Ø              | ٩               |
|                      |      |                                    | Ø         | ยังไม่เริ่มบันทึกข้อมูล | 🕜 การบันที<br>สมบูรณ์ | กข้อมูลยังไม่   | 🕜 ร<br>ทีมประเม | รอการยืนยัน<br>มิน | ส่งข้อมูลให้ | ยืน<br>ประเมินแล้ | เย้นข้อมูลส่งให้<br>่ว | ทีม       |                |                 |
|                      |      | หน้าละ 10 รายก                     | 15 ~      |                         |                       |                 |                 | 1 ถึง 1 จาก        | 1            |                   |                        |           |                |                 |

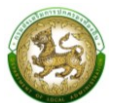

# 2. การบันทึกข้อมูลการประเมินตนเองสำหรับองค์กรปกครองส่วนท้องถิ่น

กดเลือกด้านที่ต้องการประเมิน ระบบจะเข้าสู่หน้าจอการประเมินรายตัวชี้วัดสำหรับด้านนั้น ๆ

ระบบจะแสดงข้อมูลตามการลงชื่อเข้าใช้งานขององค์กรปกครองส่วนท้องถิ่นนั้นๆ ซึ่งจะสามารถเห็น ข้อมูลเฉพาะองค์กรปกครองส่วนท้องถิ่นของตนเท่านั้น โดยระบบจะพิจารณาจากสังกัดของผู้ใช้งาน ตามสิทธิการมองเห็นข้อมูลของจังหวัดที่ตนสังกัดเท่านั้น

| DLA LPA               | ≡              |                                   |                         |                       |                 |                  |                   |              |                   |                       |         | •                | NOROBICIDER     |
|-----------------------|----------------|-----------------------------------|-------------------------|-----------------------|-----------------|------------------|-------------------|--------------|-------------------|-----------------------|---------|------------------|-----------------|
| MAIN MENU             | ระบบการประเมิน | มบการประเมิน >> แบบประเมิน LPA001 |                         |                       |                 |                  |                   |              |                   |                       |         |                  |                 |
| 🎽 ระบบการประเมิน 🗸 🗸  | ค้มหาข้อแล     | ญ้แหานักแล                        |                         |                       |                 |                  |                   |              |                   |                       |         |                  |                 |
| ข้อมูลพื้นฐาน 🗸       | namooga        | านการอยู่ส                        |                         |                       |                 |                  |                   |              |                   |                       |         |                  |                 |
| ແບບປຣະເມີນ            | ประจำปี 2567   |                                   |                         |                       |                 | จังหวัด          |                   |              |                   |                       |         |                  |                 |
| 🖽 รายงานข้อมูล 🛛 🖌    |                |                                   |                         |                       |                 | สนุทร            | สาคร              |              |                   |                       |         |                  | ~               |
| 🚇 ก่มีจอจะให้เงาแรงแม | อำเภอ          |                                   |                         |                       |                 | aun.             |                   |              |                   |                       |         |                  |                 |
| -9 Noomstooriustoo    | เมืองสมุทรสาคร |                                   |                         |                       | ~               | อบจ.ส            | สมุทรสาคร         |              |                   |                       |         |                  | *               |
|                       |                |                                   |                         |                       |                 |                  |                   |              |                   |                       |         |                  |                 |
|                       |                | 28110                             |                         |                       |                 |                  |                   |              |                   |                       |         |                  |                 |
|                       | Muni           | UNDER                             |                         |                       |                 |                  |                   |              |                   |                       |         |                  |                 |
|                       |                |                                   |                         |                       |                 |                  |                   |              |                   |                       |         |                  |                 |
|                       |                |                                   |                         |                       |                 |                  |                   |              |                   |                       | ยืนยั   | ันและนำส่งข้อมูล | งให้ ทีมประเมิน |
|                       |                |                                   |                         |                       |                 |                  |                   |              |                   |                       | _       |                  |                 |
|                       |                |                                   |                         |                       |                 |                  |                   |              | การป              | ไระเมิน               |         |                  |                 |
|                       | 🗖 สำดับ        | จังหวัด                           | อำเภอ                   | ədn.                  | รอบการประเมิ    | lu               | ด้านที่ 1         | ด้านที่ 2    | ด้านที่ 3         | ðhufi 4               | ðhufi S | ðnufi 6          | สรุป            |
|                       | 1              | สมุทรสาคร                         | เมืองสมุทรสาคร          | อบจ.สมุทรสาคร         | รอบที่ 1 การประ | เมิน             |                   | Ø            | Ø                 | Ø                     | Ø       | Ø                | ٩               |
|                       |                | Ø                                 | ยังไม่เริ่มบันทึกข้อมูล | 🕜 การบันที<br>สมบูรณ์ | า็กข้อมูลยังไม่ | 🕜 s<br>ກິມປຣະເມີ | อการยืนยันส<br>iu | ส่งข้อมูลให้ | ยืน<br>ประเมินแล้ | เย้นข้อมูลส่งให้<br>ว | ใทีม    |                  |                 |
|                       | หน้าละ 10 รา   | ยการ 🗸                            |                         |                       |                 |                  | 1 ถึง 1 จาก       | 1            |                   |                       |         |                  |                 |

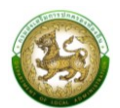

| DLA LPA                                              |    | ≡                                        |                       |                                                   |                                                           |                  |                                                       |                    | 0.000000000     |
|------------------------------------------------------|----|------------------------------------------|-----------------------|---------------------------------------------------|-----------------------------------------------------------|------------------|-------------------------------------------------------|--------------------|-----------------|
| MAIN MENU                                            |    | ระบบการประเมิเ                           | 1>> U                 | เบบประเมิน                                        |                                                           |                  |                                                       |                    | LPA001          |
| ระบบการประเมิน<br>ข้อมูลพื้นฐาน                      | •  | ด้านที่ 1 การ                            | บริหาร                | เจ้ดการ                                           |                                                           |                  |                                                       |                    |                 |
| แบบประเมิน<br>ש รายงานข้อมูล<br>ม ค์มือการใช้งามระบบ | ۲. | ปิ่งบประมาณ<br>จังหวัด <sub>สนุทระ</sub> | <b>ม</b> 2567<br>สาคร |                                                   | รอบการประเมิน รอบที่ 1 การประเบิน<br>อำเภอ เมืองสมุทรสาคร |                  | <b>การประเมิน</b> แบบปร<br>อ <b>ปท.</b> อบจ.สมุทรสาคร | ระเบิน LPA<br>ร    |                 |
|                                                      |    | หน่วยที                                  |                       | 123                                               | 4                                                         |                  |                                                       |                    |                 |
|                                                      |    | 1.องค์กรปะ<br>การจัดทำเ                  | กครอ<br>มริการ        | งส่วนท้องถิ่นมีการนำโครง<br>รสาธารณะ กิจกรรมสาธาร | การพัฒนาท้องถิ่นนำไปจัดทำง<br>ณะ ประจำปีงบประมาณ พ.ศ. 1   | วบประมาถ<br>2566 | นรายจ่ายประจำปี                                       | ในภาพรวมที่นำ      | เปดำเนิน        |
|                                                      |    | คะแนน<br>เอกสาร/หลักฐาน                  |                       | ○ 5 คะแนน ○ 4 คะแนน ○ 3 ะ                         | คะแบน 🔿 2 คะแบน 🔿 1 คะแบน 🔿 0 คะแบน                       |                  |                                                       |                    |                 |
|                                                      |    |                                          | สำดับ                 | เกณฑ์การเ                                         | ประเมินในแต่ละประเด็น                                     |                  | แบบไฟล์                                               | нитенка            |                 |
|                                                      |    |                                          | 1                     | ร้อยละ 20.00 ของโครงการขึ้นไป                     |                                                           | ſ                |                                                       |                    |                 |
|                                                      |    |                                          | 2                     | ร้อยละ 15.00 - 19.99                              |                                                           | F                |                                                       |                    |                 |
|                                                      |    |                                          | 3                     | ร้อยละ 10.00 - 14.99                              |                                                           | t                |                                                       |                    |                 |
|                                                      |    |                                          | 4                     | ร้อยละ 5.00 - 9.99                                |                                                           | ł                |                                                       |                    |                 |
|                                                      |    |                                          | 5                     | ร้อยละ 1.00 - 4.99                                |                                                           | ł                |                                                       |                    |                 |
|                                                      |    |                                          | 6                     | น้อยกว่าร้อยละ 1.00 หรือไม่มีการดำเนินการ         |                                                           | t                |                                                       |                    |                 |
|                                                      |    |                                          |                       |                                                   |                                                           |                  |                                                       |                    |                 |
|                                                      |    |                                          |                       |                                                   |                                                           |                  |                                                       | บันทึกและไปยังตัวข | ชีวัดถัดไป กลับ |
|                                                      |    |                                          |                       |                                                   | •                                                         |                  |                                                       |                    |                 |

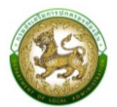

## 3. การแนบไฟล์ข้อมูลการประเมินตนเองรายตัวชี้วัด

- กด 🚯 เพื่อแนบไฟล์ข้อมูล โดยมีรายละเอียดการแนบเอกสารดังนี้
- กรณีเป็นภาพ สามารถแนบได้หลายไฟล์ แต่ไม่เกิน 5 รูป
- กรณีไม่ใช่รูปภาพ ให้แนบได้ไฟล์ Zip เดียวเท่านั้น
- ไฟล์หลักฐานทั้งหมดของแต่ละองค์กรปกครองส่วนท้องถิ่น ต้องไม่เกิน 10 Mb
- การเรียงไฟล์ ระบบจะแสดงตามเวลาแนบไฟล์

#### 4. การลบไฟล์แนบ

กด 🛛 🗙 กากบาท ระบบจะแสดง popup กด "ยืนยัน" เพื่อลบไฟล์

1.องค์กรปกครองส่วนท้องถิ่น มีการนำโครงการการจัดทำบริการสาธารณะและกิจกรรม สาธารณะโดยตรงในแผนพัฒนาท้องถิ่น ปี 2564 มาจัดทำเป็นงบประมาณรายจ่าย

| ลำดับ | เอกสารหลักฐาน                                                                                |   | แนบไฟล์               | หมายเหตุ |
|-------|----------------------------------------------------------------------------------------------|---|-----------------------|----------|
| 1     | แผนพัฒนาท้องถิ่น (พ.ศ. 2561-2565)                                                            | ſ | หน้าปกด้านที่_1.jpg 🗙 |          |
| 2     | ข้อบัญญัติ/เทศบัญญัติงบประมาณรายจ่าย ประจำปีหรือเพิ่มเติม                                    | F | หน้าปกด้านที่_1.jpg 🗙 |          |
| 3     | การใช้เงินสะสม/เงินอุดหนุนเฉพาะกิจ                                                           | F |                       |          |
| 4     | การโอนตั้งจ่ายเป็นรายการใหม่/ โอนเพิ่มเปลี่ยนแปลงคำชี้แจงงบ<br>ประมาณ สำหรับการพัฒนาท้องถิ่น | F |                       |          |

บันทึกข้อมูลการประเมินและหลักฐานทันที

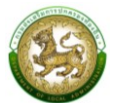

# 5. การสรุปแบบประเมินสำหรับผู้ประเมินตนเอง

กดเมนูระบบการประเมิน > ข้อมูลพื้นฐาน > แบบประเมิน

สามารถดูสรุปคะแนนการประเมิน และการแนบเอกสารหลักฐานหลังจากดำเนินการประเมินตนเอง

โดยกด 🝳 ระบบจะเข้าสู่หน้าสรุป

|           |                   |                  |           |               |                                                       |                                           |                     |               |                       |                      |                 | กา            | รประเมิน               |                     |         |                |        |
|-----------|-------------------|------------------|-----------|---------------|-------------------------------------------------------|-------------------------------------------|---------------------|---------------|-----------------------|----------------------|-----------------|---------------|------------------------|---------------------|---------|----------------|--------|
|           |                   | ลำดับ            | จังหวัด   |               | อำเภอ                                                 | əUn.                                      |                     | รอบการ        | ประเมิน               | ด้านที่              | 1 ດ້ານ          | ri 2 č        | ทนที่ 3                | ด้านที่ 4           | ด้านที่ | 5 a            | sU     |
|           |                   | 1                | ฉะเชิงเทร | า ท่า         | ตะเกียบ                                               | อบต.ท่าตะเล                               | กียบ                | รอบที่ 1 ก    | ารประเมิน             | ľ                    | Ľ               |               | ľ                      |                     |         |                | 2      |
|           |                   |                  | [<br>ប៉   | 👔 ยัง<br>อมูล | จไม่เริ่มบันที                                        | in 🗹<br>ยังไเ                             | การบัน<br>ม่สมบูรณ์ | เท็กข้อมูล    | <b>ช</b> ิ<br>ข้อมูลใ | รอการยื<br>ห้ทีมประเ | นยันส่ง<br>มิน  | 🔽<br>វិអំពីរប | ยืนยันข้<br>ประเมินแล้ | อมูลส่ง<br>iว       |         |                |        |
|           | MA                | in menu          | <b>^</b>  | สรุป          |                                                       |                                           |                     |               |                       |                      |                 |               |                        |                     |         |                |        |
| /         | ระบบก             | ารประเมิน        | ~         | ปีงบ          | ประมาณ                                                | 2566                                      |                     | SE            | บการประ               | : <b>เมิน</b> รอบ    | ที่ 1 การประเ   | เมิน          |                        |                     |         |                |        |
| ข้อ       | มูลพื้นฐ<br>แบบปร | ทน<br>ระเมิน     | *         | จังห          | <b>วัด</b> ฉะเชิงเทร                                  | 51                                        |                     | ວຳ            | <b>ເເກວ</b> ກ່າຕະແ    | าียบ                 |                 |               | าปด                    | <b>า.</b> อบต.ท่าตะ | เกียบ   |                |        |
| ¢.        | ติดตาเ            | มการบันทึกข้อมูล | •         |               |                                                       |                                           |                     |               |                       |                      |                 |               |                        |                     |         |                |        |
| <u>اس</u> | รายงา             | นข้อมูล          | <.        |               |                                                       |                                           | จำนวน               |               |                       |                      |                 |               |                        | หลัก                | ฐาน     |                |        |
| Q         | ค่มือกา           | ารใช้งานระบบ     |           | ດ້ານ          | หัวข้อ                                                | งประเมิน                                  | ตัวชี้วัด           | คะแนน<br>เต็ม | คะแนนที<br>ได้        | ร้อยละ               | มีการ<br>ตัดฐาน |               | บังคับแนบ              |                     | J       | ม่บังคับแนบ    |        |
|           | v                 |                  |           |               |                                                       |                                           | πνκμα               |               |                       |                      |                 | ทั้งหมด       | มีการนำ<br>ส่ง         | ร้อยละ              | ทั้งหมด | มีการนำ<br>ส่ง | ร้อยละ |
|           |                   |                  |           | 1             | 1 การจัดทำ<br>การวางแผเ<br>ถิ่น                       | ฐานข้อมูลและ<br>นพัฒนาท้อง                | 3                   | 15            | 9                     | 60.00                | 0               | 0             | 0                      | 100.00              | 9       | 2              | 22.22  |
|           |                   |                  |           |               | 2 การปรับส<br>พัฒนาระบบ<br>จัดการองค์<br>ส่วนท้องถิ่น | สมดุลและ<br>มการบริหาร<br>กรปกครอง<br>เ   | 5                   | 25            | 17                    | 68.00                | 0               | 0             | 0                      | 100.00              | 21      | 3              | 14.29  |
|           |                   |                  |           |               | 3 ระบบการ<br>ภายใน การ<br>ภายใน และ<br>จัดการความ     | ควบคุม<br>ตรวจสอบ<br>การบริหาร<br>มเสี่ยง | 3                   | 15            | 13                    | 86.67                | 0               | 0             | 0                      | 100.00              | 12      | 0              | 0.00   |
|           |                   |                  |           |               | 4 การดำเนิ<br>นโยบายของ                               | นงานตาม<br>งจังหวัด                       | 2                   | 10            | 8                     | 80.00                | 0               | 0             | 0                      | 100.00              | 0       | 0              | 100.00 |

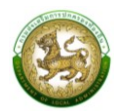

| MAIN MENU                               |        | • | 2 | 1 ความสอดคล้องเชิง<br>ยุทธศาสตร์                                 | 4  | 15  | 5  | 33.33 | 0 | 0 | 0 | 100.00 | 20 | 1 | 5.00   |
|-----------------------------------------|--------|---|---|------------------------------------------------------------------|----|-----|----|-------|---|---|---|--------|----|---|--------|
| ระบบการประเมน<br>ข้อมูลพื้นฐาน          | •<br>• |   |   | 2 ประสิทธิภาพของการ<br>บริหารทรัพยากรบุคคล                       | 4  | 20  | 3  | 15.00 | 0 | 0 | 0 | 100.00 | 5  | 0 | 0.00   |
| แบบประเมิน<br>🖻 ติดตามการบันทึกข้อมูล   | <      |   |   | 3 คุณภาพชีวิตและความ<br>สมดุลของชีวิตกับการ<br>ทำงาน             | 1  | 5   | 3  | 60.00 | 0 | 0 | 0 | 100.00 | 3  | 0 | 0.00   |
| Ш รายงานข้อมูล                          | ۲      |   |   | 4 การดำเนินกิจการสภา<br>ท้องถิ่น                                 | 9  | 45  | 25 | 55.56 | 0 | 0 | 0 | 100.00 | 15 | 0 | 0.00   |
| <ol> <li>คู่มือการใช้งานระบบ</li> </ol> |        |   |   | รวม                                                              | 18 | 85  | 36 | 42.35 | 0 | 0 | 0 | 100.00 | 43 | 1 | 2.33   |
|                                         |        |   | 3 | 1 การจัดเก็บรายได้                                               | 9  | 45  | 8  | 17.78 | 0 | 0 | 0 | 100.00 | 3  | 0 | 0.00   |
|                                         |        |   |   | 2 การจัดทำงบประมาณ                                               | 4  | 20  | 0  | 0.00  | 0 | 0 | 0 | 100.00 | 0  | 0 | 100.00 |
|                                         |        |   |   | 3 การพัสดุ                                                       | 5  | 20  | 0  | 0.00  | 0 | 0 | 0 | 100.00 | 0  | 0 | 100.00 |
|                                         |        |   |   | 4 การบริหารงบประมาณ<br>รายจ่าย การจัดทำบัญชี<br>และรายงานการเงิน | 7  | 35  | 0  | 0.00  | 0 | 0 | 0 | 100.00 | 0  | 0 | 100.00 |
|                                         |        |   |   | 5 บำเหน็จ บำนาญ<br>ข้าราชการส่วนท้องถิ่น                         | 1  | 5   | 0  | 0.00  | 0 | 0 | 0 | 100.00 | 0  | 0 | 100.00 |
|                                         |        |   |   | 6 ผลสัมฤทธิ์การบริหาร<br>งานการเงินและการคลัง                    | 4  | 15  | 9  | 60.00 | 1 | 0 | 0 | 100.00 | 8  | 0 | 0.00   |
|                                         |        |   |   | SON                                                              | 30 | 140 | 17 | 12.14 | 1 | 0 | 0 | 100.00 | 11 | 0 | 0.00   |

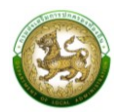

| MAIN MENU                                                     |        | * | 4    | 1 ด้านโครงสร้างพื้นฐาน                                                      | 9   | 40  | 0   | 0.00  | 0 | 0 | 0 | 100.00      | 0             | 0          | 100.00 |
|---------------------------------------------------------------|--------|---|------|-----------------------------------------------------------------------------|-----|-----|-----|-------|---|---|---|-------------|---------------|------------|--------|
| 🌶 ระบบการประเมิน                                              | ۷      |   |      | 2 ด้านงานส่งเสริม<br>คุณภาพชีวิต                                            | 20  | 95  | 0   | 0.00  | 0 | 0 | 0 | 100.00      | 0             | 0          | 100.00 |
| ข้อมูลพื้นฐาน<br>แบบประเมิน<br>ติ ติดตามการบันทึกข้อมูล       | v<br>( |   |      | 3 ด้านการวางแผนการ<br>ส่งเสริมการลงทุน<br>พาณิชยกรรม และการ<br>ท่องเที่ยว   | 4   | 20  | 0   | 0.00  | 0 | 0 | 0 | 100.00      | 0             | 0          | 100.00 |
| <ul> <li>รายงานข้อมูล</li> <li>คู่มือการใช้งานระบบ</li> </ul> | ۲      |   |      | 4 ด้านศิลปะ วัฒนธรรม<br>ประเพณี ศาสนา และ<br>ภูมิปัญญาท้องถิ่น              | 1   | 5   | 0   | 0.00  | 0 | 0 | 0 | 100.00      | 0             | 0          | 100.00 |
|                                                               |        |   |      | 5 ด้านการจัดระเบียบ<br>ชุมชน สังคม และการ<br>รักษาความสงบเรียบร้อย          | 5   | 20  | 0   | 0.00  | 0 | 0 | 0 | 100.00      | 0             | 0          | 100.00 |
|                                                               |        |   |      | 6 ด้านการบริหารจัดการ<br>และการอนุรักษ์<br>ทรัพยากรธรรมชาติ สิ่ง<br>แวดล้อม | 16  | 75  | 0   | 0.00  | 0 | 0 | 0 | 100.00      | 0             | 0          | 100.00 |
|                                                               |        |   |      | SON                                                                         | 55  | 255 | 0   | 0.00  | 0 | 0 | 0 | 100.00      | 0             | 0          | 100.00 |
|                                                               |        |   | 5    | 1 การบริหารราชการเพื่อ<br>ป้องกันการทุจริต                                  | 4   | 20  | 0   | 0.00  | 0 | 0 | 0 | 100.00      | 0             | 0          | 100.00 |
|                                                               |        |   |      | 2 การส่งเสริมบทบาท<br>และการมีส่วนร่วมของ<br>ภาคประชาชน                     | 2   | 10  | 0   | 0.00  | 0 | 0 | 0 | 100.00      | 0             | 0          | 100.00 |
|                                                               |        |   |      | 3 การสร้างความโปร่งใส<br>ในการปฏิบัติราชการ                                 | 4   | 15  | 11  | 73.33 | 0 | 0 | 0 | 100.00      | 8             | 0          | 0.00   |
|                                                               |        |   |      | SON                                                                         | 10  | 45  | 29  | 64.44 | 0 | 0 | 0 | 100.00      | 34            | 0          | 0.00   |
|                                                               |        |   | sour | ั้งหมด 5 ด้าน                                                               | 126 | 590 | 382 | 64.75 | 1 | 0 | 0 | 100.00      | 456           | 6          | 1.32   |
|                                                               |        |   |      |                                                                             |     |     |     |       |   |   | Þ | ยืนยันและนำ | าส่งข้อมูลให้ | ทีมประเมิน | กลับ   |

เมื่อองค์กรปกครองส่วนท้องถิ่นต้องการส่งข้อมูลให้ทีมประเมินสามารถทำได้ 2 ช่องทาง คือ

1. หน้าแบบประเมิน

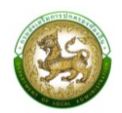

# 2. ท้ายหน้าสรุป

เมื่อบันทึกและตรวจสอบข้อมูลเสร็จสิ้นให้กด **เรียบยับและบำส่งข้อมูลให้ทีมประเมิน** หากมีอย่างน้อย 1 ข้อ ที่ยังไม่ได้ประเมิน หรือยังไม่ได้แนบเอกสารหลักฐานข้อที่บังคับ ระบบจะแสดง Pop Up ดังนี้

| แจ้งเตือน                                            | × |
|------------------------------------------------------|---|
| ผู้ใช้งานทำการ<br>มนมนไฟล์ข้อมูลไม่ครบทุกข้อ ทุกด้าน |   |
| ยังต้องการยืนยันและน่าส่งข้อมูลใช่หรือไม่            |   |
| E+ ยืนยับและนำส่งข้อมูลให้ทีมประเมิน กลับ            |   |

เมื่อดำเนินการแนบไฟล์ครบทุกข้อ ระบบถึงจะสามารถบันทึกและตรวจสอบข้อมูลได้ หากต้องการ ยกเลิกการส่งข้อมูลให้ทีมประเมิน ให้กด <sub>ยกเลิกการยืนยันและนำส่งข้อมูลให้ทีบประเมิน</sub> อยู่ท้ายหน้าสรุป

|            | Main Menu                                |          | * |         | ชุมชน สงคม และการ<br>รักษาความสงบเรียบร้อย                                  |     |     |     |       |   |   |           |              |               |             |      |
|------------|------------------------------------------|----------|---|---------|-----------------------------------------------------------------------------|-----|-----|-----|-------|---|---|-----------|--------------|---------------|-------------|------|
| ນ້ອມູ      | ระบบการประเมิน<br>ลพื้นฐาน<br>เบบประเมิน | <b>*</b> |   |         | 6 ด้านการบริหารจัดการ<br>และการอนุรักษ์<br>ทรัพยากรธรรมชาติ สิ่ง<br>แวดล้อม | 16  | 75  | 45  | 60.00 | 0 | 0 | 0         | 100.00       | 88            | 0           | 0.00 |
| i i        | ทิกตามการมันทึกข้อมอ                     | ~        |   |         | son                                                                         | 55  | 255 | 163 | 63.92 | 0 | 0 | 0         | 100.00       | 245           | 0           | 0.00 |
| • •        | รายงานข้อมูล                             | ;<br>;   |   | 5       | 1 การบริหารราชการเพื่อ<br>ป้องกันการทุจริต                                  | 4   | 20  | 14  | 70.00 | 0 | 0 | 0         | 100.00       | 16            | 0           | 0.00 |
| <b>0</b> ( | จู่มือการใช้งานระบบ                      |          |   |         | 2 การส่งเสริมบทบาท<br>และการมีส่วนร่วมของ<br>ภาคประชาชน                     | 2   | 10  | 4   | 40.00 | 0 | 0 | 0         | 100.00       | 10            | 0           | 0.00 |
|            |                                          |          |   |         | 3 การสร้างความโปร่งใส<br>ในการปฏิบัติราชการ                                 | 4   | 15  | 11  | 73.33 | 0 | 0 | 0         | 100.00       | 8             | 0           | 0.00 |
|            |                                          |          |   |         | son                                                                         | 10  | 45  | 29  | 64.44 | 0 | 0 | 0         | 100.00       | 34            | 0           | 0.00 |
|            |                                          |          |   | รวมทั้ง | งหมด 5 ด้าน                                                                 | 126 | 590 | 382 | 64.75 | 1 | 0 | 0         | 100.00       | 456           | 6           | 1.32 |
|            |                                          |          |   |         |                                                                             |     |     |     |       |   |   | ยกเลิกการ | รยืนยันและนำ | เส่งข้อมูลให้ | ์ทีมประเมิน | กลับ |

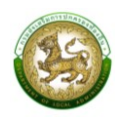

องค์กรปกครองส่วนท้องถิ่นสามารถยกเลิกการยืนยันและนำส่งข้อมูลให้ทีมประเมินได้ ก็ต่อเมื่อ ทีมประเมินยังไม่เริ่มทำการตรวจสอบข้อมูล หากทีมประเมินเริ่มทำการตรวจสอบข้อมูลแล้ว ระบบจะไม่ สามารถยกเลิกการยืนยันและนำส่งข้อมูลให้ทีมประเมินได้ ระบบจะแสดง Pop Up ดังนี้

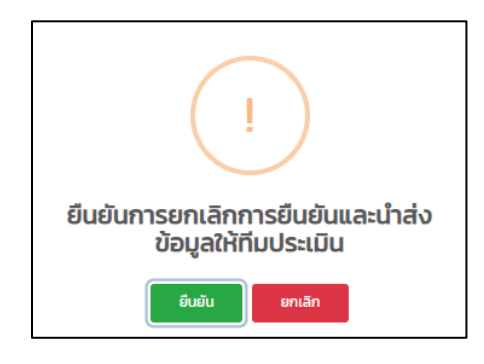

องค์กรปกครองส่วนท้องถิ่นสามารถแจ้งต่อทีมประเมิน ขอให้ยกเลิกการยืนยันข้อมูลขององค์กร ปกครองส่วนท้องถิ่นได้ แต่ขึ้นอยู่กับดุลยพินิจของทีมประเมิน

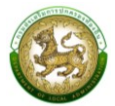

## 6. การประเมินความพึงพอใจขององค์กรปกครองส่วนท้องถิ่น

เมื่อองค์กรปกครองส่วนท้องถิ่นทำการยืนยันการประเมิน กล่าวคือ ยืนยันและนำส่งข้อมูลให้ทีม ประเมินประสิทธิภาพขององค์กรปกครองส่วนท้องถิ่น และยืนยันข้อมูลของทีมประเมิน ระบบจะแสดงหน้าให้ กรอกประเมินความพึงพอใจ เมื่อประเมินเสร็จสิ้นกด "บันทึก"

| MAIN MENU                                                                                              | ระบบการประเมิน >> แบบประเมินความพึงพอใจ                                                                                                    |                                                                                                  |              |                                                                    | SATO01                   |
|----------------------------------------------------------------------------------------------------|----------------------------------------------------------------------------------------------------|--------------------------------------------------------------------------------------------------|--------------|--------------------------------------------------------------------|--------------------------|
| 🌶 ระบบการประเมิน 🗸                                                                                     |                                                                                                    |                                                                                                  |              |                                                                    |                          |
| ข้อมูลพื้นฐาน 🗸                                                                                        | แบบประเมินความพึงพอใจ                                                                                                    |                                                                                                  |              |                                                                    |                          |
| <ul> <li>ติดตามการบันทึกข้อมูล &lt;</li> <li>รายงานข้อมูล &lt;</li> <li>คู่มือการใช้งานระบบ</li> </ul> | ด้านกระบวนการ/ขั้นตอนการทำงาน (Process)<br>1.1 รูปแบบการใช้งานระบบฯ มีความยาก - ง่าย<br>1.2 กระบวนการ/ขั้นตอนการทำงานของระบบฯ มีความพร้อม<br>ถูกต้อง เสถียร และแม่นยำ<br>1.3 การออกแบบเมนูใช้งานง่าย เมนูไม่ซับซ้อน มีความสวยงาม<br>เจ้าหน้าที่ผู้ให้บริการ/ผู้ติดต่อประสานงานของระบบฯ (Agency)<br>2.1 ช่องทางการติดต่อสื่อสารกับเจ้าหน้าที่ผู้ให้บริการ/ผู้ติดต่อ<br>ประสานงาน มีความสะดวก รวดเร็ว<br>2.2 เจ้าหน้าที่ผู้ให้บริการ/ผู้ติดต่อประสานงาน ชี้แจง แนะนำ ให้<br>ข้อมูลรายละเอียด แก้ไข ตอบคำถาม ได้อย่างถูกต้อง ครบถ้วน | 2<br>2<br>2<br>2<br>2<br>3<br>2<br>3<br>3<br>3<br>3<br>3<br>3<br>3<br>3<br>3<br>3<br>3<br>3<br>3 |              | (2)<br>(2)<br>(2)<br>(2)<br>(2)<br>(2)<br>(2)<br>(2)<br>(2)<br>(2) | (*)<br>(*)<br>(*)<br>(*) |
|                                                                                                    | 2.3 เจ้าหน้าที่ผู้ให้บริการ/ผู้ติดต่อประสานงาน อำนวยความ<br>สะดวกให้บริการด้วยความสุภาพ เต็มใจบริการ<br>สิ่งอำนวยความสะดวก (Facilities)                                                                                                    | ٢                                                                                                |              | ٢                                                                  | **                       |
|                                                                                                    | <ol> <li>3.1 ระบบฯ มีความสะดวกในการเข้าใช้งาน</li> <li>3.2 ระบบฯ สามารถเข้าใช้งานได้รวดเร็ว ช่วยลดขั้นตอนในการ</li> <li>3.3 ระบบฯ มีความเหมาะสมและเพียงพอในการใช้งาน</li> </ol>                                                                                                    | 3<br>1<br>1<br>1<br>1<br>1<br>1<br>1<br>1<br>1<br>1<br>1<br>1<br>1<br>1<br>1<br>1<br>1<br>1<br>1 |              | (;)<br>(;)<br>(;)                                                  | (*)<br>(*)               |
|                                                                                                    | คุณภาพของการให้บริการ (Service)<br>4.1 ได้รับข้อมูล รายละเอียด การบริการที่เหมาะสมถูกต้อง ครบ<br>ถ้วน ตรงกับความต้องการ                                                                                                    | 8                                                                                                | <br><u>:</u> |                                                                    | ۲                        |
|                                                                                                    | 4.2 ได้รับข้อมูล รายละเอียด การบริการที่มีความสะดวก<br>รวดเร็ว และทันสมัย สามารถนำข้อมูลไปใช้ประโยชน์ได้                                                                                                    | ٢                                                                                                | ÷            | $\odot$                                                            | **                       |
|                                                                                                    | <ul> <li>4.3 ความพึงพอใจในภาพรวมเกี่ยวกับการใช้งานระบบฯ</li> <li>ข้อเสนอแนะเพิ่มเติม</li> </ul>                                                                                                    | ٢                                                                                                | ÷            | ٢                                                                  | ٢                        |

\*<u>หมายเหตุ</u> ระบบกำหนดให้ต้องทำแบบประเมินความพึงพอใจ ไม่สามารถกดปิดโดยไม่ดำเนินการได้

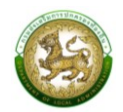

## 7. การยื่นขออุทธรณ์

กดเมนูติดตามการบันทึกข้อมูล > รายงานติดตามสถานะและผลการประเมิน

สามารถขอยื่นอุทธรณ์การประเมินหลังจากส่งผลการประเมินตนเองและทางทีมตรวจประเมิน ดำเนินการเสร็จสิ้น โดยกด เพื่อเข้าสู่หน้าจอรายงานติดตามสถานะและผลการประเมิน และกด ยื่นอุทธรณ์ ด้านท้ายสรุป เพื่อ ยื่นอุทธรณ์

| MAIN MENU                                    | ติดตามการ   | ะบันทึกข้อมูล | >> รายงาเ  | นติดตามสถานะแล | ะผลการประเมิ | u                            |                       | LFP001 |
|----------------------------------------------|-------------|---------------|------------|----------------|--------------|------------------------------|-----------------------|--------|
| 🌶 ระบบการประเมิน 🔇                           | ค้นหาข้อม   | ja            |            |                |              |                              |                       |        |
| 🚊 ติดตามการบันทึกข้อมูล 🗸                    | ประจำปี 256 | 56            |            |                |              | จังหวัด                      |                       |        |
| รายงานตดตามสถานะ 🗸<br>รายงานติดตามสถานะและผล |             |               |            |                |              | ฉะเชิงเทรา                   |                       | ~      |
| รายงานติดตามการประเมิน                       | อำเภอ       |               |            |                |              | อปท.                         |                       |        |
| สรุปหน้ารายงานผลการตรว                       | ท่าตะเกีย   | U             |            |                | ~            | อบต.ท่าตะเกียบ               |                       | ~      |
| Ш รายงานข้อมูล く                             | รอบการปะเมื | Ĵu            |            |                |              |                              |                       |        |
| <ol> <li>คู่มือการใช้งานระบบ</li> </ol>      | ทั้งหมด     |               |            |                | ~            |                              |                       |        |
|                                              | ค้นหา       | แสดงทั้งหมด   | ว่าเคว     | aulo           |              | 20115                        | ຈົນຕໍ່ຈັນແດກຂອງປະ     |        |
|                                              | ando        | VUNJCI        | 01010      | BOIL           |              | en lu-                       | Janowaniaana          |        |
|                                              | 1           | ฉะเชิงเทรา    | ท่าตะเกียบ | อบต.ท่าตะเกียบ | ทีมประเมินด์ | ำเนินการตรวจสอบเสร็จสิ้นแล้ว | 2023-01-10 10:05:29.0 | ٩      |
|                                              | หน้าละ      | 10 ארצ 🗸      |            |                |              | 1 ถึง 1 จาก 1                |                       | -      |

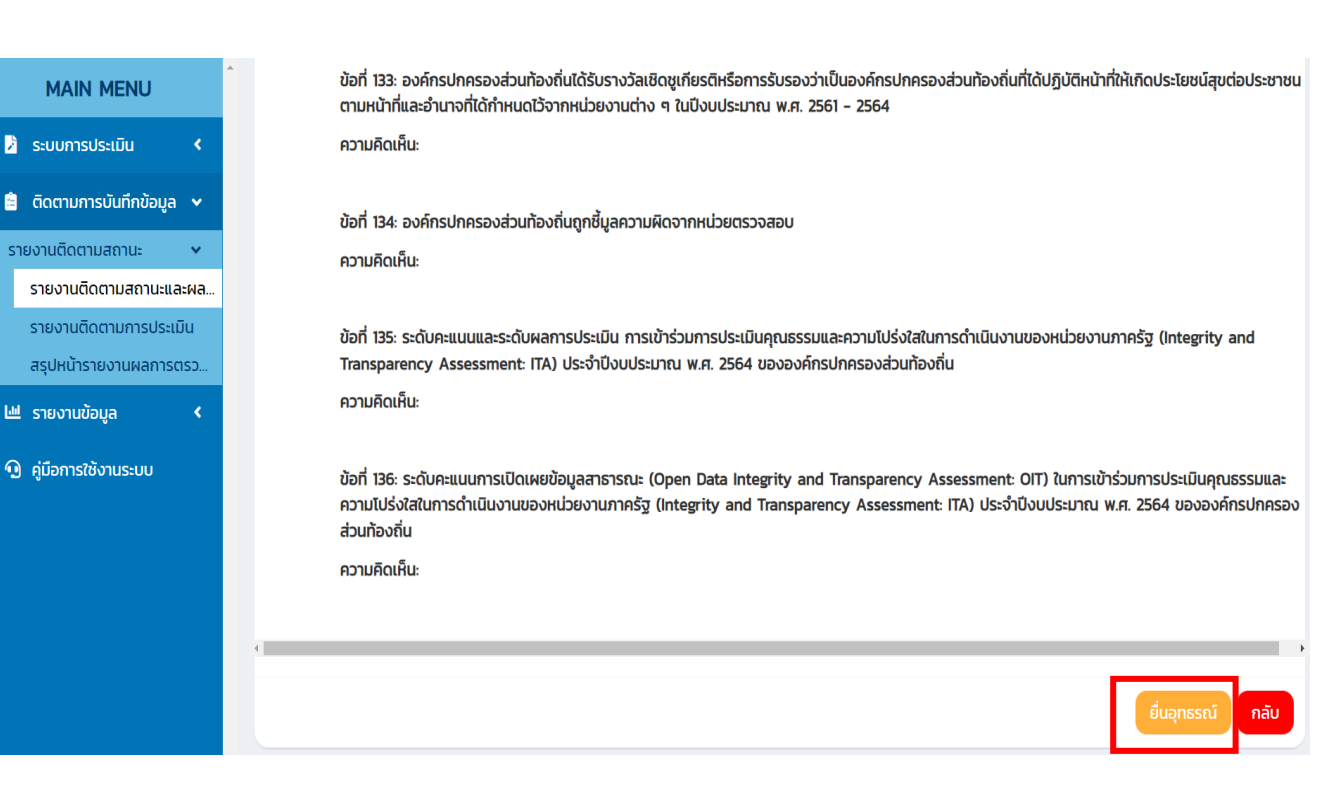

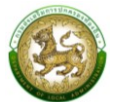

#### ติดตามการบันทึกข้อมูล

#### 1. รายงานติดตามสถานะและผลการประเมิน (LFP001)

กดเมนูติดตามการบันทึกข้อมูล > รายงานติดตามสถานะและผลการประเมิน

หน้าจอสำหรับรายงานติดตามสถานะและผลการประเมิน โดยสามารถเลือกตัวกรองจังหวัด อำเภอ องค์กรปกครองส่วนท้องถิ่น และรอบการประเมิน กด "ค้นหา" ระบบจะแสดงข้อมูล จากนั้นกดสำหรับดู **Q** ข้อมูลสรุปผลการประเมิน

| MAIN MENU                                     | ติดตามการ   | รบันทึกข้อมูล | >> รายงา   | นติดตามสถานะแล | ะผลการประเมื | iu                            |                       | LFP00 |
|-----------------------------------------------|-------------|---------------|------------|----------------|--------------|-------------------------------|-----------------------|-------|
| 🎝 ระบบการประเมิน 🔇                            | ด้มหาข้อเ   | Ia            |            |                |              |                               |                       |       |
| 🚊 ติดตามการบันทึกข้อมูล 🗸                     | ประจำปี 256 | 56            |            |                |              | จังหวัด                       |                       |       |
| รายงานติดตามสถานะ 💌<br>รายงานติดตามสถานะและผล |             |               |            |                |              | ฉะเชิงเทรา                    |                       | •     |
| รายงานติดตามการประเมิน                        | อำเภอ       |               |            |                |              | อปท.                          |                       |       |
| สรุปหน้ารายงานผลการตรว                        | ท่าตะเกีย   | U             |            |                | ~            | อบต.ท่าตะเกียบ                |                       | ~     |
| 🔟 รายงานข้อมูล 🛛 🖌                            | รอบการปะเมื | Ĵu            |            |                |              |                               |                       |       |
| 🖸 คู่มือการใช้งานระบบ                         | ทั้งหมด     |               |            |                | ~            |                               |                       |       |
|                                               | Йин         | แสดงทั้งหมด   |            |                |              |                               |                       |       |
|                                               | ลำดับ       | จังหวัด       | อำเภอ      | ədn.           |              | สถานะ                         | วันที่อัพเดทสถานะ     |       |
|                                               | 1           | ฉะเชิงเทรา    | ท่าตะเกียบ | อบต.ท่าตะเกียบ | ทีมประเมิน   | ถำเนินการตรวจสอบเสร็จสิ้นแล้ว | 2023-01-10 15:18:40.0 | ٩     |

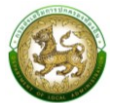

#### 2. รายงานติดตามการประเมิน (LFP002)

กด เมนูติดตามการบันทึกข้อมูล > รายงานติดตามการประเมิน

หน้าจอสำหรับรายงานติดตามการประเมินประสิทธิภาพขององค์กรปกครองส่วนท้องถิ่นทั้ง 5 ด้าน

| MAIN MENU                               | ติดตาม  | การบันทึกข่ | ม้อมูล >>      | รายงา              | นติดตา         | มการปร                    | ะเมิน                                                             |                          |                                                                  |                |                           |                                                                   |                          |                                                                   |                |                           |                                                                   |                          | LFP002                                                         |
|-----------------------------------------|---------|-------------|----------------|--------------------|----------------|---------------------------|-------------------------------------------------------------------|--------------------------|------------------------------------------------------------------|----------------|---------------------------|-------------------------------------------------------------------|--------------------------|-------------------------------------------------------------------|----------------|---------------------------|-------------------------------------------------------------------|--------------------------|----------------------------------------------------------------|
| 🌶 ระบบการประเมิน 🔾                      | Q ĂUH   | 1           |                |                    |                |                           |                                                                   |                          |                                                                  |                |                           |                                                                   |                          |                                                                   |                |                           |                                                                   |                          |                                                                |
| 😑 ติดตามการบันทึกข้อมูล 🗸               | ประจำปี | 2566        |                |                    |                |                           |                                                                   |                          |                                                                  | 50             | เกาะประเมิ                | แ รอมที่ 1 :                                                      | การประเมิ                | 1                                                                 |                |                           |                                                                   |                          |                                                                |
| รายงานติดตามสถานะ 🗸                     | 03-010  | 2300        |                |                    |                |                           |                                                                   |                          |                                                                  | 30             | 5111303-101               | 1 3001111                                                         | 11505-101                | 4                                                                 |                |                           |                                                                   |                          |                                                                |
| รายงานติดตามสถานะและผ                   | จังหวัด |             |                |                    |                |                           |                                                                   |                          |                                                                  | อำเ            | ภอ                        |                                                                   |                          |                                                                   |                |                           |                                                                   |                          |                                                                |
| รายงานติดตามการประเมิน                  | ລະເชิ   | งเทรา       |                |                    |                |                           |                                                                   |                          | ~                                                                |                | ท่าตะเกียบ                |                                                                   |                          |                                                                   |                |                           |                                                                   |                          | ~                                                              |
| สรุปหน้ารายงานผลการตรว                  |         |             |                |                    |                |                           |                                                                   |                          |                                                                  |                |                           |                                                                   |                          |                                                                   |                |                           |                                                                   |                          |                                                                |
| 🖽 รายงานข้อมูล 🛛 🖌                      | ค้นหา   | แสดงทั้ง    | окиа           |                    |                |                           |                                                                   |                          |                                                                  |                |                           |                                                                   |                          |                                                                   |                |                           |                                                                   |                          |                                                                |
| <ol> <li>คู่มือการใช้งานระบบ</li> </ol> |         |             |                |                    |                |                           |                                                                   |                          |                                                                  |                |                           |                                                                   |                          |                                                                   |                |                           |                                                                   |                          |                                                                |
|                                         |         |             |                |                    |                |                           |                                                                   |                          |                                                                  |                |                           |                                                                   |                          |                                                                   |                |                           |                                                                   | ແບບປ                     | ระเมินปร                                                       |
|                                         |         |             |                |                    |                |                           | ด้านที่ 1                                                         |                          |                                                                  |                |                           | ด้านที่ 2                                                         |                          |                                                                   |                |                           | ด้านที่ 3                                                         |                          |                                                                |
|                                         | ສຳດັບ   | จังหวัด     | อำเภอ          | อปท.               | ຄະແບບ<br>ເຕັົນ | คะแนน<br>ประเมิน<br>ตนเอง | คิดเป็น<br>%<br>(คะแนน<br>ประเบิน<br>ตนเอง<br>:<br>คะแนน<br>เต็ม) | คะแนน<br>ตรวจ<br>ประเมิน | คิดเป็น<br>%<br>(คะแนน<br>ตรวจ<br>ประเมิน<br>:<br>คะแนน<br>เต็ม) | ຄະແບບ<br>ເຕັ້ມ | คะแบน<br>ประเมิน<br>ตนเอง | คิดเป็น<br>%<br>(คะแบน<br>ประเมิน<br>ตนเอง<br>:<br>คะแนน<br>เต็ม) | คะแนน<br>ตรวจ<br>ประเมิน | คิดเป็น<br>%<br>(คะแนน<br>ตรวจ<br>ประเมิน<br>:<br>คะแนน<br>ເຕັ້ມ) | ຄະແບບ<br>ເຕັົນ | คะแบน<br>ประเมิน<br>ตนเอง | คิดเป็น<br>%<br>(คะแบน<br>ประเมิน<br>ตนเอง<br>:<br>คะแนน<br>เต็ม) | คะแนน<br>ตรวจ<br>ประเมิน | คิดเป็เ<br>%<br>(คะแน<br>ตรวจ<br>ประเมิ<br>:<br>คะแนเ<br>เต็ม) |
|                                         | 1       | ฉะเชิงเทรา  | ท่า<br>ตะเกียบ | อบต.ท่า<br>ตะเกียบ | 65             | 47                        | 72.31                                                             | 35                       | 53.85                                                            | 85             | 61                        | 71.76                                                             | 40                       | 47.06                                                             | 140            | 82                        | 58.57                                                             | 54                       | 38.57                                                          |
|                                         |         | S           | ม              |                    | 65             | 47                        | 72.31                                                             | 35                       | 53.85                                                            | 85             | 61                        | 71.76                                                             | 40                       | 47.06                                                             | 140            | 82                        | 58.57                                                             | 54                       | 38.57                                                          |
|                                         | ¢       |             |                |                    |                |                           |                                                                   |                          |                                                                  |                |                           |                                                                   |                          |                                                                   |                |                           |                                                                   |                          | ÷                                                              |

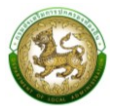

# 3. สรุปหน้ารายงานผลการตรวจประเมินรายข้อ (LFP005)

กด เมนูติดตามการบันทึกข้อมูล > สรุปหน้ารายงานผลการตรวจประเมินรายข้อ

หน้าจอสำหรับสรุปหน้ารายงานผลการตรวจประเมินรายข้อ โดยสามารถเลือกตัวกรองประจำปีที่ จังหวัด อำเภอ องค์กรปกครองส่วนท้องถิ่น ผลการประเมิน และความคิดเห็น/ข้อเสนอแนะ

| MAIN MENU                               | ติดตามการบันทึกข้อมูล >> สรุปหน้ารายงาเ                                                                                                    | มผลการตรวจป    | ระเมินรายข้อ     |                     |                        | LFP005 |
|-----------------------------------------|----------------------------------------------------------------------------------------------------|----------------|------------------|---------------------|------------------------|--------|
| 🎽 ระบบการประเมิน 🔸                      | Carro                                                                                                    |                |                  |                     |                        |        |
| 🖹 ติดตามการบันทึกข้อมูล 🗸               | AUK1                                                                                                    |                |                  |                     |                        |        |
| รายงานติดตามสถานะ 🗸                     | ประจำปีที                                                                                                    |                | *                |                     |                        |        |
| รายงานติดตามสถานะและผล                  | 2500                                                                                                    |                | v                |                     |                        |        |
| รายงานติดตามการประเมิน                  | จังหวัด                                                                                                    |                | * ອຳເກ           | Ð                   |                        | *      |
| สรุปหน่ารายงานผลการตรว                  | ฉะเชิงเทรา                                                                                                    |                | ~ n              | าตะเกียบ            |                        | ~      |
| 🍱 รายงานข้อมูล 🛛 <                      | อปท.                                                                                                    |                | *                |                     |                        |        |
| <ol> <li>คู่มือการใช้งานระบบ</li> </ol> | อบต.ท่าตะเกียบ                                                                                                    |                | ~                |                     |                        |        |
|                                         | ผลการประเมิน                                                                                                    |                | ความ             | เคิดเห็น/ข้อเสนอแนะ | 2                      |        |
|                                         | ทั้งหมด                                                                                                    |                | ~ n <sup>*</sup> | งหมด                |                        | ~      |
|                                         |                                                                                                    |                |                  |                     |                        |        |
|                                         | ค้นหา                                                                                                    |                |                  |                     |                        |        |
|                                         |                                                                                                    |                |                  |                     |                        |        |
|                                         | จังหวัด : ฉะเชิงเทรา อำเภอ : ท่าตะเกียบ                                                                                                    | อปท. : อบต.    |                  |                     |                        |        |
|                                         | รอบการประเมน                                                                                                    |                |                  |                     |                        |        |
|                                         |                                                                                                    |                |                  |                     |                        |        |
|                                         | ບ້ອຕັວชີ້ວັດ                                                                                                    | คะแนนการ       | คะแนนการ         | ผลต่าง              | ความคิดเห็น/ข้อเสนอแนะ |        |
|                                         |                                                                                                    | ตนเอง(ผู้      | ประเมิน(ทีม      |                     |                        |        |
|                                         | ด้าน 1 คระบริหารจัดการ                                                                                                    | USEIDUJ        | US=LUU)          |                     |                        |        |
|                                         | หน่วย 1 กระวัดทำสวนน้ำแลและกระวางแผนพัฒนาตัว                                                                                                    | ออื่น          |                  |                     |                        |        |
|                                         | หน่วย 1 การงัดกาญในของสูลและการว่างแพนพบมนากอ<br>1 อ หรืออยู่เออออ ส่วนช้อ หลิ่ม มีอาอะใจโออออออออ<br>1 อ หรืออยู่เออออ ส่วนช้อ หลิ่ม มีอาอะใจโอออออออออออออออออออออออออออออออออออ | 2              | -                |                     |                        |        |
|                                         | า องศักรุบทศรองสวนทองถิ่น มการนาศรงการการ<br>จัดทำบริการสาธารณะและกิจกรรมสาธารณะโดยตรง                                                                                             | 3              | 3                | 0_                  |                        |        |
|                                         | ในแผนพัฒนาท้องถิ่น ปี 2564 มาจัดทำเป็นงบ<br>ประมาณรายจ่าย                                                                                                    |                |                  |                     |                        |        |
|                                         | 2 แผนพัฒนาท้องถิ่นมีความเชื่อมโยงหรือสอดคล้อง                                                                                                    | 3              | з                | o =                 |                        |        |
|                                         | ยุทธศาสตร์การพัฒนาจังหวัดกับยุทธศาสตร์การ<br>พัฒนาขององค์กรปกครองส่วนท้องถิ่น                                                                                                    |                |                  |                     |                        |        |
|                                         | 5 องค์กรปกครองส่วนท้องถิ่นมีการนำยุทธศาสตร์                                                                                                    | 3              | 1                | -2 🗸                |                        |        |
|                                         | ชาติ 20 ปี (พ.ศ. 2561 - 2580) มาเป็นกรอบในการ<br>จัดทำแผนพัฒนาท้องถิ่น และข้อบัณณัติหรือ                                                                                           |                |                  |                     |                        |        |
|                                         | เทศบัญญัติงบประมาณรายจ่ายประจำปีงบประมาณ                                                                                                    |                |                  |                     |                        |        |
|                                         | หน่วย 2 การปรับสมดุลและพัฒนาระบบการบริหารจัดก                                                                                                    | ารองค์กรปกครอง | ส่วนท้องถิ่น     |                     |                        |        |
|                                         | 6 ร้อยละของข้อร้องทุกข์/ร้องเรียนต่อองค์กร                                                                                                    | 3              | 3                | o <b>=</b>          |                        |        |
|                                         | ปกครองส่วนท้องถิ่นที่ดำเนินการสำเร็จลุล่วง                                                                                                    |                |                  |                     |                        |        |
|                                         | 7 ช่องทางการสื่อสารที่หลากหลายเพื่ออำนวยความ<br>สะดวจให้แต่ประชาชนที่อะติดต่อสอบอายุรื่องเอ                                                                                        | 5              | 5                | o <b>=</b>          |                        |        |
|                                         | ข้อมูล หรือแสดงความคิดเห็นเกี่ยวกับการปฏิบัติงาน                                                                                                    |                |                  |                     |                        |        |

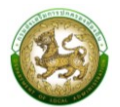

#### รายงานข้อมูล

#### 1. แบบรายงานผลการประเมินประสิทธิภาพของ อปท. ประจำปี (LRP001)

กดเมนูรายงานข้อมูล > แบบรายงานผลการประเมินประสิทธิภาพของ อปท. ประจำปี โดยสามารถเลือกตัวกรองประจำปีที่ ภาค จังหวัด อำเภอ ประเภทองค์กรปกครองส่วนท้องถิ่น และออก รายงานเป็น excel โดยกด

| ← → C 🙄 Ipa.dla.go.th/lr                                                                        | 🕸 🍳 🥥 Guest 🗄                                                    |                                 |               |
|-------------------------------------------------------------------------------------------------|------------------------------------------------------------------|---------------------------------|---------------|
| DLA LPA                                                                                         | =                                                                |                                 | 1102001577904 |
| MAIN MENU                                                                                       | รายงานข้อมูล >> แบบรายงานผลการประเมินประสิทธิภาพของ อปท. ประจำปี |                                 | LRP001        |
| 🚢 จัดการผู้ใช้งาน 🛛 <                                                                           | ค้นหา                                                            |                                 |               |
| 🛚 ข้อมูลพื้นฐาน 🛛 <                                                                             | ประเภทรายงาน                                                     | * ข้อมูลรายงาน                  |               |
| 🏂 ระบบการประเมิน 🛛 <                                                                            | ตัวเลือก                                                         | <ul> <li>ตัวเลือก</li> </ul>    | ~             |
| 🖹 ติดตามการบันทึกข้อมูล <                                                                       | ประจำปังบประมาณที่                                               | * ภาค                           |               |
| 😬 รายงานข้อมูล 🗸 🗸                                                                              | ตัวเลือก                                                         | 🗸 แสดงทั้งหมด                   | ~             |
| รายงานข้อมูล 🗸 🗸                                                                                | จังหวัด                                                          | ວຳເກອ                           |               |
| แบบรายงานผลการประเมิน<br>ประสิทธิภาพของ อปท. ประจำปี                                            | แสดงทั้งหมด                                                      | <ul> <li>แสดงทั้งหมด</li> </ul> | ~             |
| รายงานจำนวนและร้อยละ อปท.<br>ตามรายเกณฑ์การประเมิน ประจำ<br>ปี                                  | ประเภท อปท.<br>แสดงทั้งหมด                                       | ~                               |               |
| สรุปผลการประเมินประสิทธิภาพ<br>ขององค์กรปกครองส่วนท้องถิ่น<br>ประจำปี (รายประเภทของ<br>จังหวัด) | ออกรายงาน                                                        |                                 |               |
| manifestation of a state of the state                                                           |                                                                  |                                 |               |

#### 2. รายงานจำนวนและร้อยละ อปท. ตามรายเกณฑ์การประเมิน ประจำปี (LRP002)

กดเมนูรายงานข้อมูล > รายงานจำนวนและร้อยละ อปท. ตามรายเกณฑ์การประเมิน ประจำปี

โดยสามารถเลือกตัวกรองประจำปีที่ ภาค จังหวัด อำเภอ ประเภทองค์กรปกครองส่วนท้องถิ่น และออกรายงานเป็น excel โดยกด 👔 ออกรายงาน

| DLA LPA                                                                                   | E                                                              | • NLOOD THO        |
|-------------------------------------------------------------------------------------------|----------------------------------------------------------------|--------------------|
| MAIN MENU                                                                                 | รายงานข้อมูล >> รายงานจำนวนและร้อยละ อปท. ตามรายเกณฑ์การประเมื | ่าน ประจำปี LRPOO2 |
| 💄 จัดการผู้ใช้งาน 🛛 🖌                                                                     | ค้นหา                                                          |                    |
| i ข้อมูลพื้นฐาน 🖌                                                                         | ประเภทรายงาน *                                                 |                    |
| 🌶 ระบบการประเมิน 🖌                                                                        | ตัวเลือก 🗸                                                     |                    |
| 🗐 ติดตามการบันทึกข้อมูล 🕻                                                                 | ประจำปีที่ •                                                   | ภาค                |
| ២ รายงานข้อมูล 🗸 🗸                                                                        | ตัวเลือก 🗸                                                     | ตัวเลือก 🗸         |
| รายงานข้อมูล 🗸 🗸                                                                          | จังหวัด                                                        | อำเภอ              |
| แบบรายงานผลการประเมิน<br>ประสิทธิภาพของ อปท. ประจำปี                                      | ตัวเลือก 🗸                                                     | ตัวเลือก 🗸         |
| รายงานจำนวนและร้อยละ อปท.<br>ตามรายเกณฑ์การประเมิน ประจำ                                  | ประเภท อปท.                                                    |                    |
| Ŭ                                                                                         | ตัวเลือก 🗸                                                     |                    |
| สรุปผลการประเมินประสิทธิภาพ<br>ขององค์กรปกครองส่วนท้องถิ่น                                | ແບບປະເມັນ                                                      |                    |
| ประจำปี (รายประเภทของ<br>จังหวัด)                                                         | ตัวเลือก 🗸                                                     |                    |
| สรุปผลการประเมินประสิทธิภาพ<br>ขององค์กรปกครองส่วนท้องถิ่น<br>ประจำปี (รายประเภทของ อปท.) | 🖻 ออกราชงาน                                                    |                    |

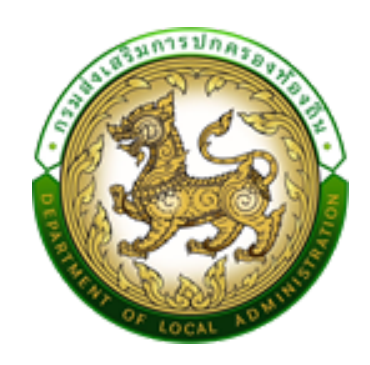

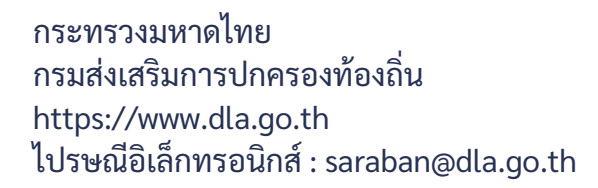

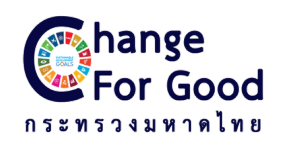

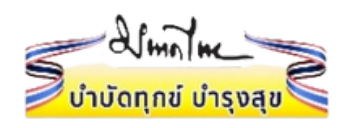

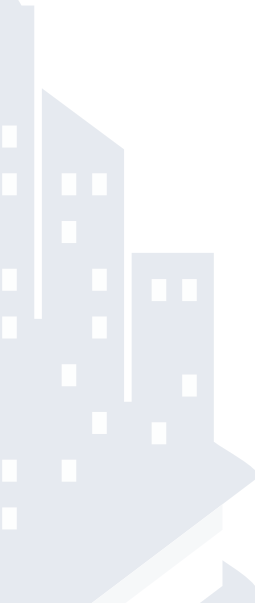